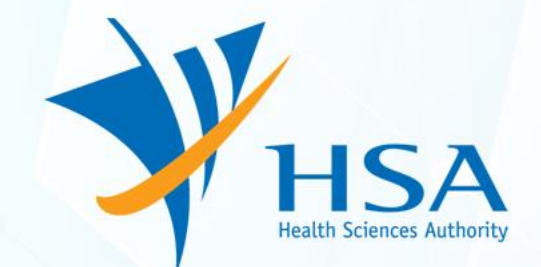

# **SG-HSA eCTD Industry Briefing Session**

9 May 2023

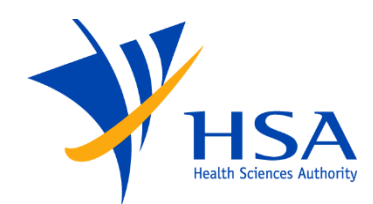

#### eCTD Team

| GD Mahesh Kumar (Moderator)      | Project Manager                                                                                                    |  |
|----------------------------------|----------------------------------------------------------------------------------------------------|--|
| Lim Yan Ling (Moderator)         | Business Analyst                                                                                                    |  |
| Dai Weilu                        | Senior Regulatory Specialist                                                                                                    |  |
| Lim Boon Kian                    | Regulatory Consultant                                                                                                    |  |
| Clare Louise Rodrigues (Speaker) | Regulatory Consultant                                                                                                    |  |
| Mark Wong                        | Regulatory Consultant                                                                                                    |  |
| Leng Xue Zhen                    | Senior Regulatory Specialist                                                                                                    |  |
| Han Phey Yen                     | Regulatory Consultant                                                                                                    |  |
|                                  |                                                                                                    |  |
| Kingston Wong (Speaker)          | Senior Project Executive                                                                                                    |  |
| Ally Tan                         | Senior Project Manager                                                                                                    |  |
| Eric Vestal                      | Consortium Project Manager                                                                                                    |  |
| Kent Briggs                      | Regulatory Consultant                                                                                                    |  |
|                                  | GD Mahesh Kumar (Moderator)<br>Lim Yan Ling (Moderator)<br>Dai Weilu<br>Lim Boon Kian<br>Clare Louise Rodrigues (Speaker)<br>Mark Wong<br>Leng Xue Zhen<br>Han Phey Yen<br>Kingston Wong (Speaker)<br>Ally Tan<br>Eric Vestal |  |

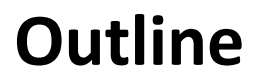

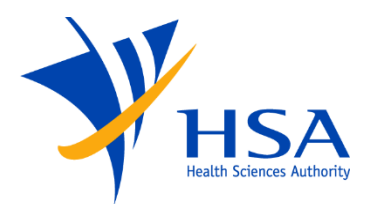

- Introduction to eCTD and HSA's implementation overview
- eCTD industry consultation
- eCTD submission process overview
- SG-HSA eCTD regional specifications Terminology
- Preparing a SG-HSA eCTD application
- Validating the eCTD sequence
- Submitting the eCTD package
- Providing your comments
- Q&A

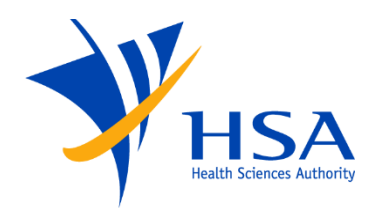

# INTRODUCTION TO ECTD AND HSA'S IMPLEMENTATION OVERVIEW

All Rights Reserved, Health Sciences Authority

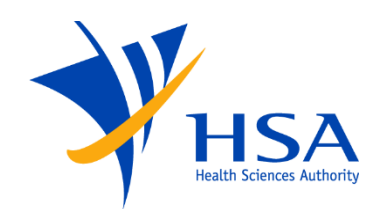

## Introduction to eCTD

Electronic Common Technical Document (ICH)

- ICH Common Technical Document (CTD) organises regulatory information into 5 modules, where Module 1 is region-specific and Modules 2-5 are intended to be common for all regions
- eCTD provides a harmonised technical solution to implementing the Common Technical Document (CTD) electronically
- Standard structured format for the electronic transfer of regulatory information from industry to health authorities

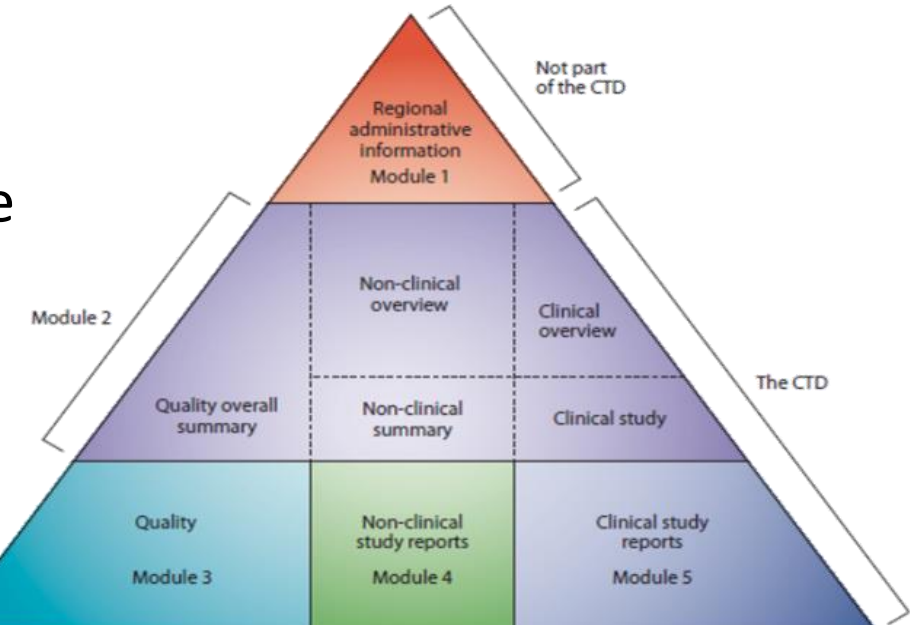

The CTD triangle. The Common Technical Document is organized into five modules. Module 1 is region specific and modules 2, 3, 4 and 5 are intended to be common for all regions.

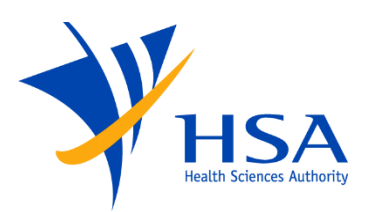

- Reduces duplicative effort in dossier preparation during global submissions
- Enables better product life cycle management for industry and HSA
- Faster transfer of data by industry to HSA
- Facilitates HSA's evaluation of dossiers

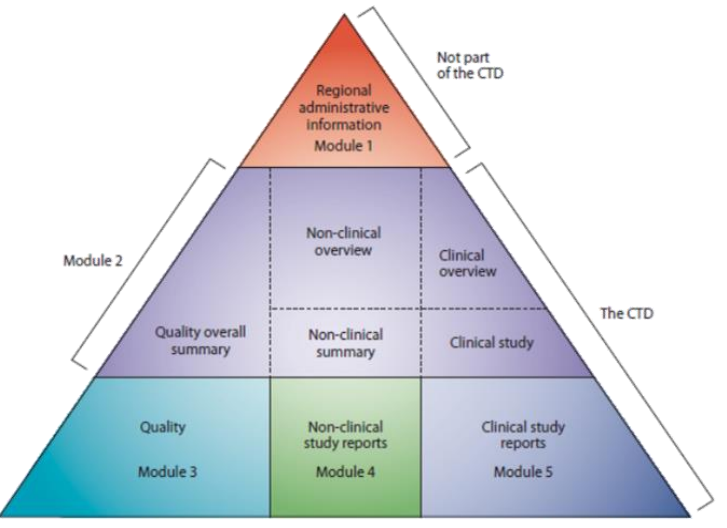

The CTD triangle. The Common Technical Document is organized into five modules. Module 11s region specific and modules 2, 3, 4 and 5 are intended to be common for all regions.

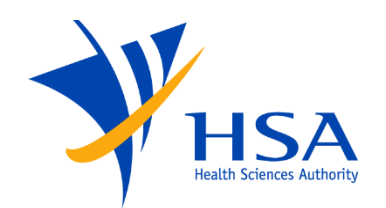

At initial launch:

- eCTD submissions will be voluntary
- Based on eCTD version 3.2.2
- Validate according to ICH CTD structure
- After eCTD has commenced for a product, subsequent variations should continue in eCTD
- Modules 1-5 should be in eCTD

#### Scope:

- New NDA/GDAs and their subsequent post-approval changes
- DMFs if the dossier is submitted in eCTD

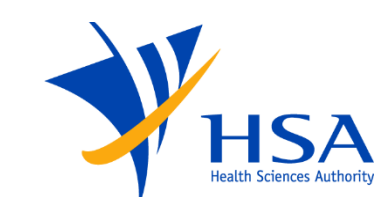

| 17 April 2023                                             | Notice to Industry issued to Applicant companies                                                           |
|-----------------------------------------------------------|----------------------------------------------------------------------------------------------------|
| 2 May 2023                                                | <ul> <li>Start of Industry Consultation</li> <li>Release of consultation package on HSA website</li> </ul> |
| 9 May 2023                                                | Industry briefing session (Zoom)                                                                           |
| 12 May 2023                                               | Posting of slides from industry briefing session                                                           |
| 12 June 2023                                              | End of Industry Consultation                                                                               |
| Q1 2024                                                   | <ul> <li>Release of SG-HSA eCTD Specifications v1.0</li> <li>Publication of Summary of Changes</li> </ul>  |
| Q4 2024<br>All Rights Reserved, Health Sciences Authority | <ul> <li>Test submissions accepted</li> <li>Target implementation of eCTD in Singapore</li> </ul>          |

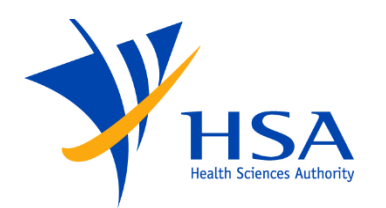

# ECTD INDUSTRY CONSULTATION

All Rights Reserved, Health Sciences Authority

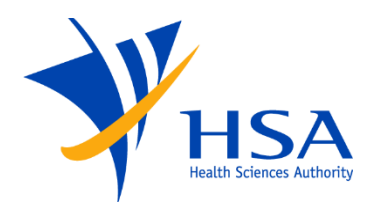

## **Consultation Package Contents**

All information related to HSA's eCTD implementation will be located at <u>https://www.hsa.gov.sg/therapeutic-products/register/ectd-submissions</u>

| <ul> <li>1. Specification components</li> </ul>                                            | — 2. Validation components                                                             |
|--------------------------------------------------------------------------------------------|----------------------------------------------------------------------------------------|
|                                                                                            |                                                                                        |
| <ul> <li>SG-HSA eCTD Regional Specification Document version 0.9</li> </ul>                |                                                                                        |
| <ul> <li>SG-HSA eCTD Specifications v0.9 (Word, 499KB)</li> </ul>                          | <ul> <li>SG-HSA eCTD Validation Criteria including SG-HSA Granularity Annex</li> </ul> |
| Regional SG-HSA Module 1 Schema                                                            | <ul> <li>SG-HSA eCTD Validation Criteria v0.9 (Excel, 95KB)</li> </ul>                 |
| <ul> <li>sg-regional(XSD)</li> </ul>                                                       | Document Matrix                                                                        |
| <ul> <li>MD5 Checksum (TXT) [4EB3787844210F1734B8BA6220914DCC]</li> </ul>                  | o document-matrix (XML)                                                                |
| <ul> <li>Supporting schemas as required by the Regional Schema xml, xlink (XSD)</li> </ul> | Submission-Type Matrix                                                                 |
| <ul> <li>SG-HSA Sample eCTDs(zip file, 670KB)</li> </ul>                                   | <ul> <li>submission-type-matrix (XML)</li> </ul>                                       |
| Download the package as a zin file: SC HSA Specification Components (906KP)                | <ul> <li>Defined lists (XML)</li> </ul>                                                |
| Download the package as a zip me. <u>30-H3A Specification components</u> (800Kb)           | o application-type                                                                     |
|                                                                                            | <ul> <li>product-type</li> </ul>                                                       |
|                                                                                            | o submission-type                                                                      |
| G 3. Q&A document                                                                          | o sequence-type                                                                        |
|                                                                                            | o contact-type                                                                         |
| <ul> <li>SG-HSA eCTD_Questions and Answers (pdf, 184KB)</li> </ul>                         | Download the package as a ZIP file: SG-HSA Validation Components (96 KB)               |

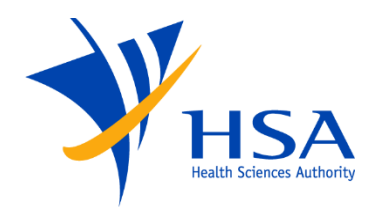

# ECTD SUBMISSION PROCESS OVERVIEW

All Rights Reserved, Health Sciences Authority

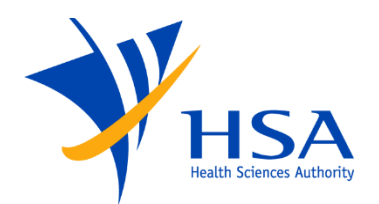

|                                                | Non-eCTD                                                                                       | eCTD                                                              |
|------------------------------------------------|------------------------------------------------------------------------------------------------|-------------------------------------------------------------------|
| Submission platform for regulatory application | PRISM                                                                                          | PRISM                                                             |
| Issuance of regulatory approval                | PRISM                                                                                          | PRISM                                                             |
| Dossier submission                             | Applicant couriers CD/DVD to TPB<br>or<br>Applicant uploads into PRISM<br>(one file at a time) | Applicant submits eCTD online via Portal (single zip file upload) |
| Dossier format                                 | ICH CTD<br>ASEAN CTD                                                                           | ICH CTD                                                           |

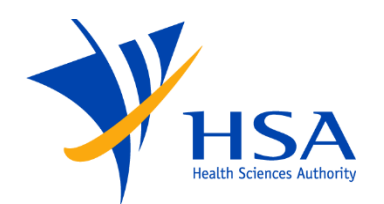

#### eCTD Pre-Submission Steps

#### For registration submissions:

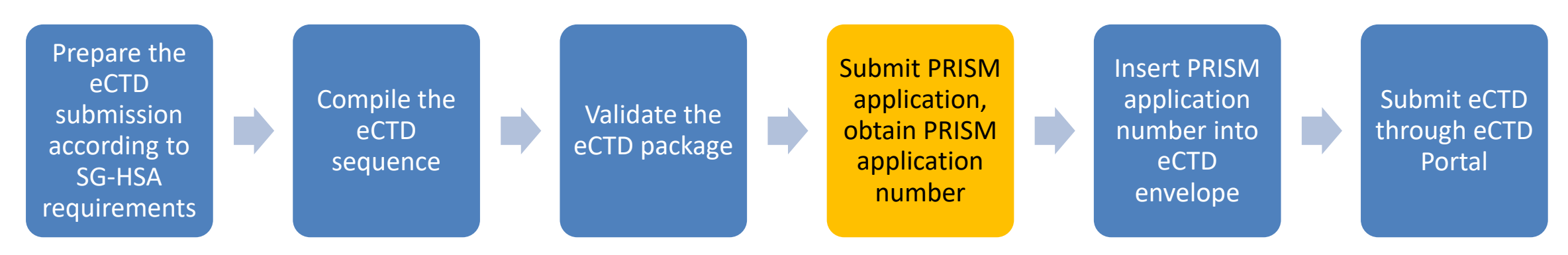

#### For DMF submissions:

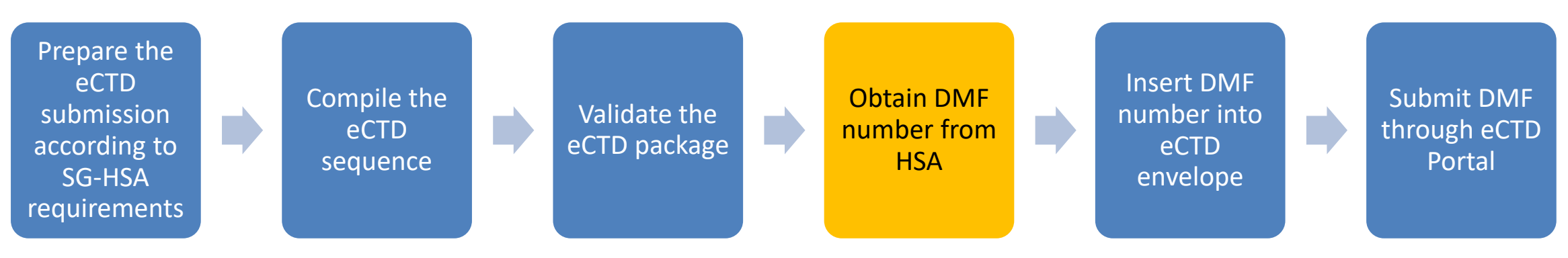

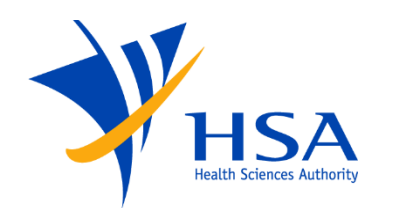

#### Submitting the eCTD Package via eCTD Portal

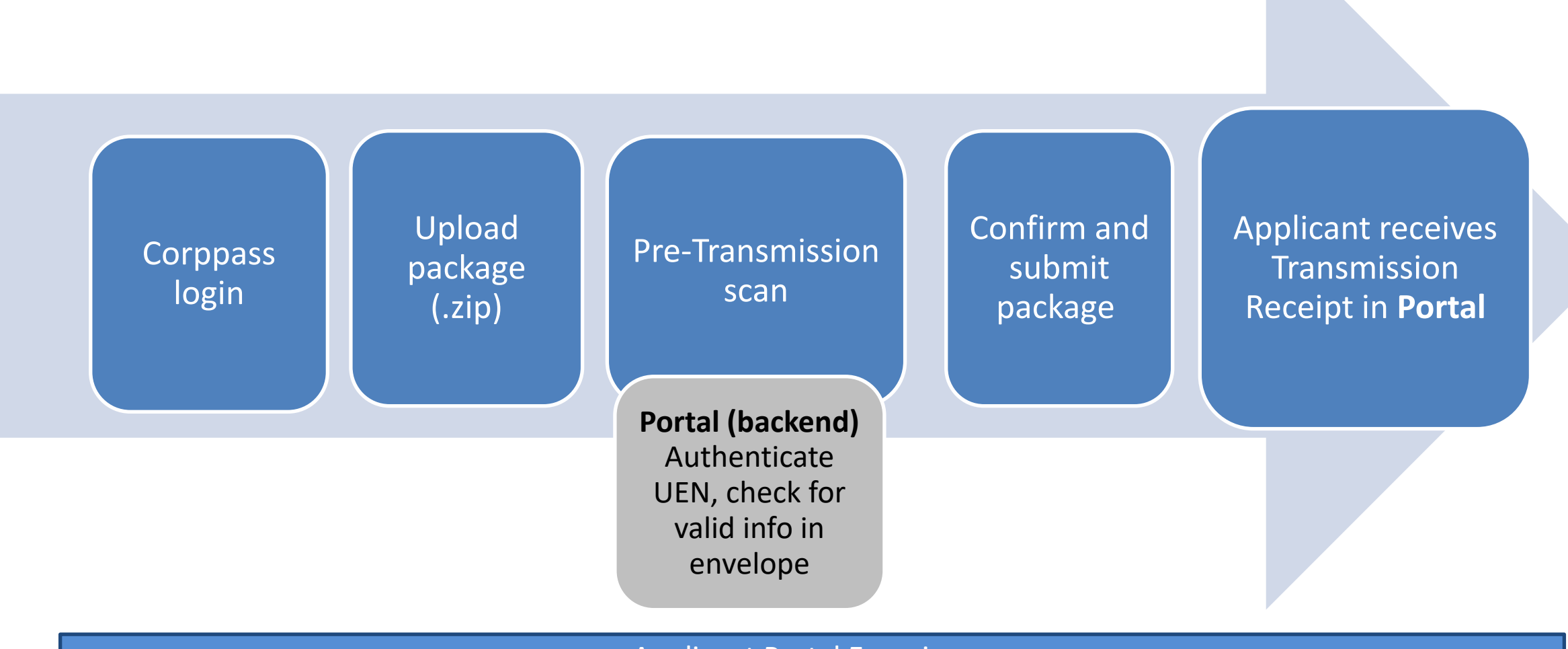

Applicant Portal Experience

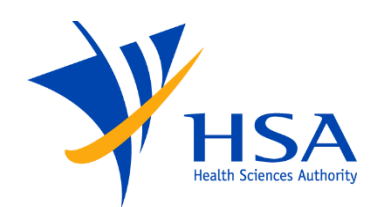

#### Submitting the eCTD Package via eCTD Portal

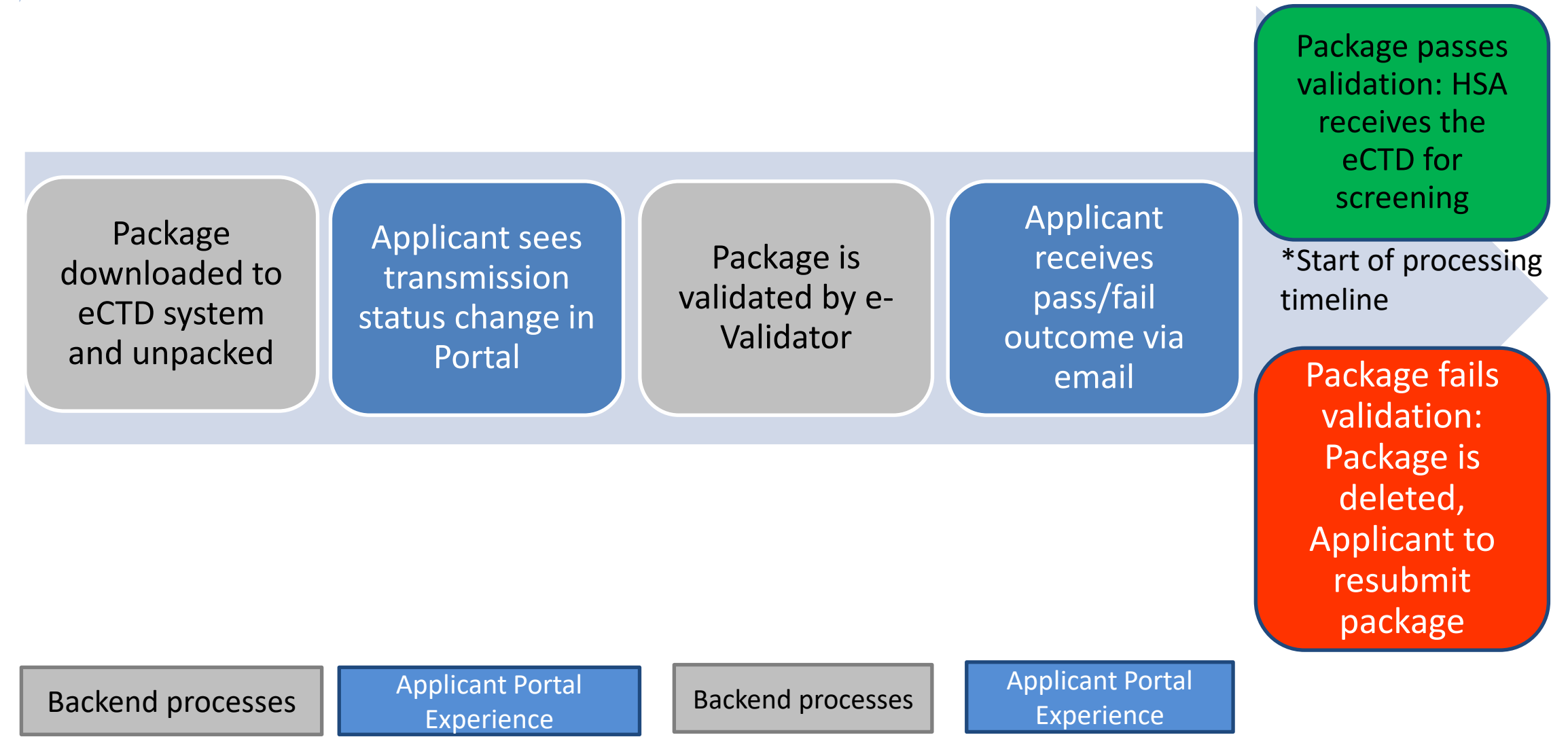

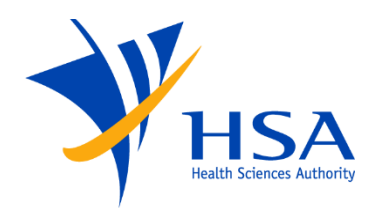

# SG-HSA ECTD REGIONAL SPECIFICATIONS - TERMINOLOGY

All Rights Reserved, Health Sciences Authority

#### eCTD Terminology

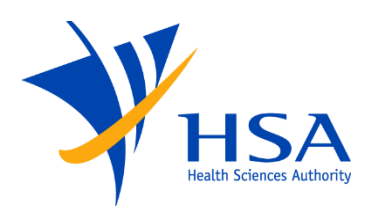

#### **Application level**

- Highest overall level representing the product
- Can contain multiple strengths of the same product but not multiple pharmaceutical forms
- Made up of multiple Submissions and Sequences over time

#### **Submission level**

- Represents a regulatory activity which may be made up of one or more sequences
- Each time a new activity is started, a new Submission will be created
- The Sequences assigned to a Submission may not be sequential as parallel Submissions may be under review, causing some Sequence numbers to be skipped within a Submission

#### **Sequence level**

- Lowest level, representing each package of information provided
- Each Sequence must be assigned to a Submission either as the initial sequence or as a followup sequence in the form of supplemental information, a response, withdrawal or closing information

#### eCTD Glossary

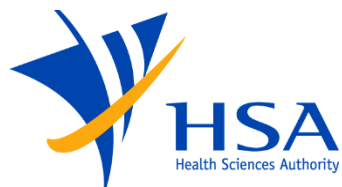

| Term             | Definition                                                                                                    |
|------------------|----------------------------------------------------------------------------------------------------|
| Applicant        | The company responsible for the application                                                                                                    |
| Application      | A collection of eCTD Submissions and Sequences over time                                                                                                    |
| Application Type | Therapeutic product                                                                                                    |
| Submission       | A specific regulatory activity involving a collection of Sequences<br>≈ PRISM application                                                                                                    |
| Submission Type  | <ul> <li>New Drug Application (NDA1, NDA2, NDA3), Full or Abridged route</li> <li>New Drug Application (NDA1, NDA2, NDA3), Verification route</li> <li>Generic Drug Application (GDA1, GDA2), Abridged route</li> <li>DMF</li> <li>etc</li> </ul> |
| Sequence         | A package of information bundled together in an electronic structure                                                                                                    |
| Sequence Type    | <ul> <li>Initial</li> <li>Response</li> <li>etc</li> </ul>                                                                                                    |

For other submissions currently performed outside PRISM, please refer to the SG-HSA eCTD Specifications.

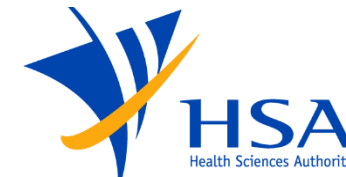

## eCTD Structure (Example)

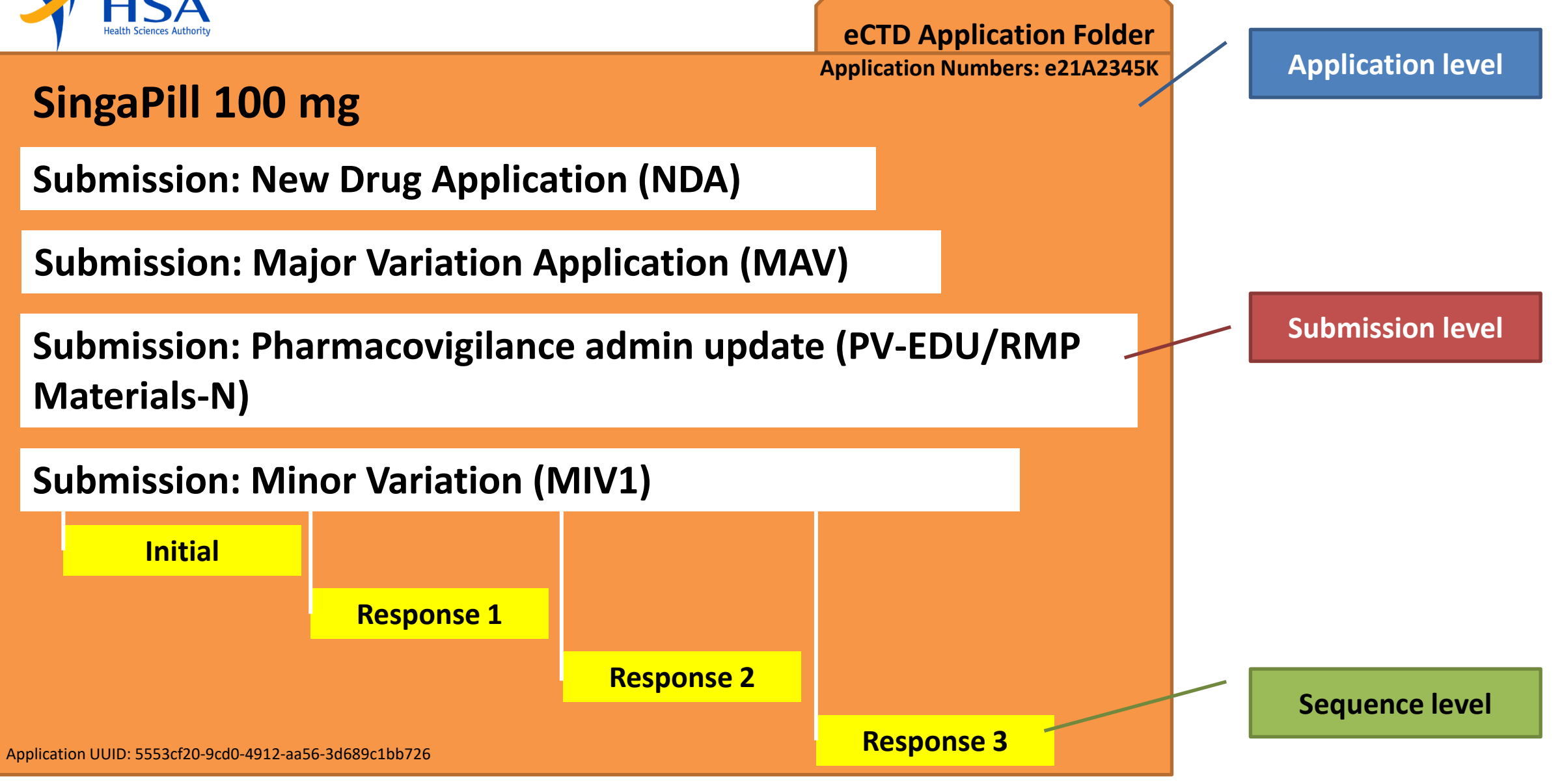

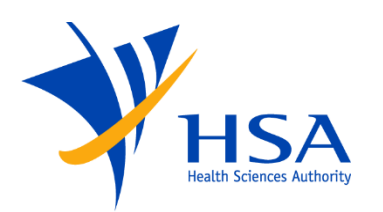

• Please refer to the SG-HSA eCTD Specifications for detailed definitions and examples of other terms relevant to eCTD

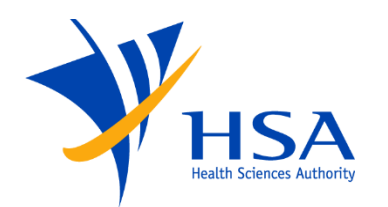

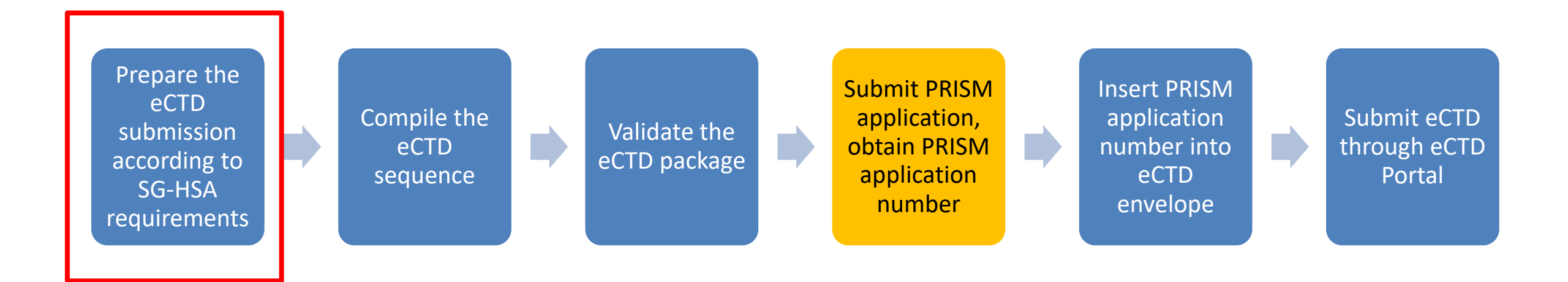

# **PREPARING A SG-HSA ECTD APPLICATION**

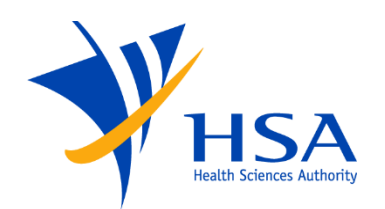

- Application Number
- Submission Number
- Sequence Number
- Application Folder Naming
- Module 1 Heading Elements
- eCTD Cover Letter
- Note to Evaluator
- Envelope Elements
- Grouping Submissions in a Single Sequence

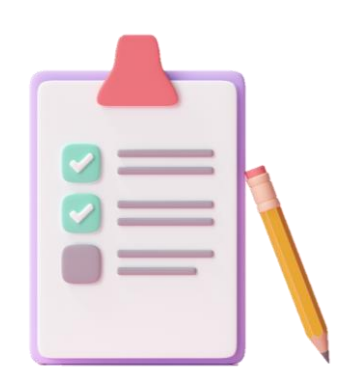

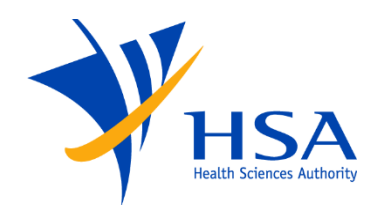

- Product Registration:
  - Each product should have a unique eCTD Application Number
  - The NDA/GDA Application Number in PRISM will be used for the eCTD
     Application Number
  - A prefix of 'e' should be added to the PRISM application number to form the eCTD Application Number
  - The eCTD Application Number remains unchanged throughout a product's lifecycle
- DMF submission:

The DMF number for a new DMF needs to be requested from HSA

- A prefix of 'e' should be added to the DMF number to form the eCTD Application Number

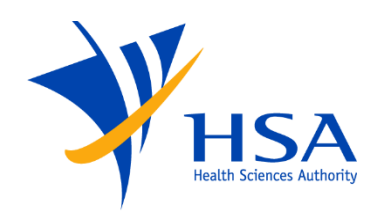

#### Examples:

- New product registration (NDA-1): SingaPill 100 mg
- 1. Submit NDA-1 Application in PRISM
- 2. Obtain PRISM Application Number: 21A2345K
- 3. Submit eCTD using Application Number e21A2345K
- New DMF: Ezetimibe
- 1. Obtain DMF number from HSA: 015-688
- 2. Submit eCTD using Application Number e015-688

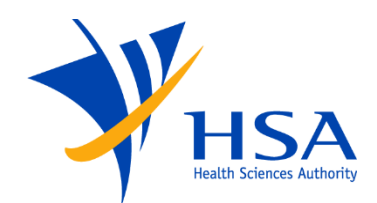

Different submission types may have different submission numbers:

| Type of eCTD Submission                                                                      | eCTD Submission Number      |
|----------------------------------------------------------------------------------------------|-----------------------------|
| NDA                                                                                          | PRISM application number(s) |
| GDA                                                                                          |                             |
| MAV                                                                                          |                             |
| MIV                                                                                          |                             |
| Transfer of eCTD application                                                                 |                             |
| Pharmacovigilance submissions                                                                | "PV"                        |
| DMF submission                                                                               | "DMF"                       |
| Submission to fulfil registration condition<br>Application withdrawal<br>Baseline submission | "Other"                     |

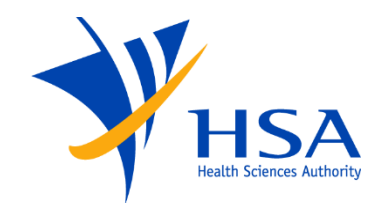

eCTD Submission Number (Example)

## Product: SingaPill 100 mg

New product registration (NDA-1):

- 1. Submit NDA-1 Application in PRISM
- Obtain PRISM Application Number: 21A2345K
- 3. Submit eCTD under
  - 1. Application Number: e21A2345K
  - 2. Submission Number: 21A2345K

Post-approval Variation (MAV-1)

- 1. Submit MAV-1 Application in PRISM
- Obtain PRISM Application Number:
   23A0121H
- 3. Submit eCTD under
  - 1. Application Number: e21A2345K
  - 2. Submission Number: 23A0121H

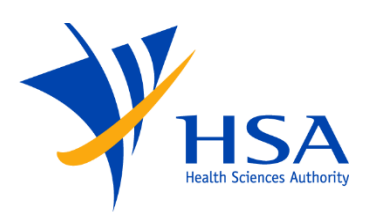

- 4-digit number matching Sequence folder submitted
- New Applications of NDA or GDA submissions should start with Sequence 0001

#### Example: Within an NDA-1 eCTD Submission:

- Initial sequence: 0001
- 1<sup>st</sup> Response to query letter: 0002
- 2<sup>nd</sup> Response to query letter: 0003

- When submitting Sequences, the Sequence Folder must be provided in an Application Folder
- It is important to use the same Application Folder for all future Sequences of the Application
- The Application Folder Name does not change over time
- Name the eCTD Application Folder after the Application Number omitting the last letter if applicable

Example: If eCTD Application Number = e22A2345A, Application Folder name = e22a2345

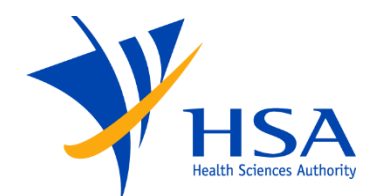

## **Application Folder (Example)**

eCTD Application Folder e21a2345

Application Numbers: e21A2345K

## SingaPill 100 mg

Submission: New Drug Application (NDA)

Submission: Major Variation Application (MAV1)

Submission: Pharmacovigilance admin update (PV-EDU/RMP Materials-N)

Same Application Folder used for all Submissions in this eCTD Application

Application UUID: 5553cf20-9cd0-4912-aa56-3d689c1bb726

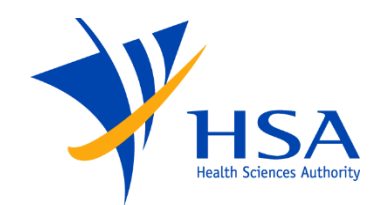

|                                        | eCTD Application Folder e011-688               |               |
|----------------------------------------|------------------------------------------------|---------------|
| Ezetimibe                              | Application Number: e011-688                   |               |
| Submission: New DMF Sequence of        | description: New DMF, AP and RP Version Number |               |
| Submission: Updated DMF version Seque  | ence description: DMF update, AP/RP Ver Number | (sub-type-17) |
| Submission: New Letter of Access Seque |                                                |               |
|                                        |                                                |               |

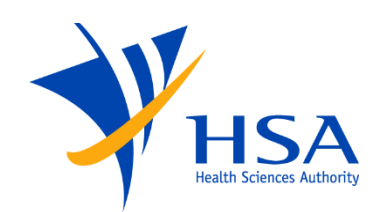

- If a <u>new</u> Application Folder is created for a product with multiple strengths, i.e. sharing a common dossier and same eCTD Application:
  - Include the multiple eCTD Application Numbers in the envelope
  - The Application Folder name reflects the multiple Application Numbers as a range

| Example: If the Application Numbers are sequential,                               |          |                    |                          |
|-----------------------------------------------------------------------------------|----------|--------------------|--------------------------|
| Product                                                                           | Strength | Form               | eCTD Application Number  |
| SingaPill                                                                         | 100 mg   | Film Coated Tablet | e21A234 <mark>5</mark> K |
| SingaPill                                                                         | 200 mg   | Film Coated Tablet | e21A234 <mark>6</mark> P |
| SingaPill                                                                         | 400 mg   | Film Coated Tablet | e21A234 <mark>7</mark> B |
| The appropriate Application Folder Name for this Application would be e21a2345-7. |          |                    |                          |

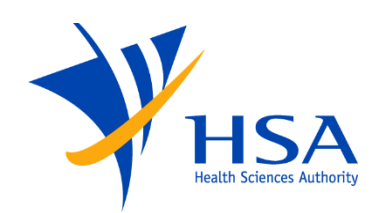

- If a new Application Folder is created for a product with multiple strengths, i.e. sharing a common dossier and same eCTD Application:
  - Include the multiple eCTD Application Numbers in the envelope
  - The Application Folder name reflects the multiple Application Numbers as a range

| <b>Example:</b> If the Application Numbers are <u>not</u> sequential, a range should still be used: |          |           |                         |
|----------------------------------------------------------------------------------------------------|----------|-----------|-------------------------|
| Product                                                                                             | Strength | Form      | eCTD Application Number |
| IncrediPill                                                                                         | 20 mg    | Injection | e22A2 <u>499</u> A      |
| IncrediPill                                                                                         | 40 mg    | Injection | e22A2 <u>502</u> B      |
| The appropriate Application Folder Name for this Application would be e22a2499-502                  |          |           |                         |

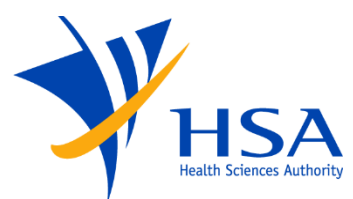

In this example, a new Application Folder is created for a product with 3 strengths and the Application Folder Name reflects the range of Application Numbers.

eCTD Application Folder e21a2345-7

Application Numbers: e21A2345K, e21A2346P, e21A2347B

#### SingaPill 100 mg, 200 mg, 400 mg

Submission: New Drug Application (NDA)

Application UUID: 5553cf20-9cd0-4912-aa56-3d689c1bb726

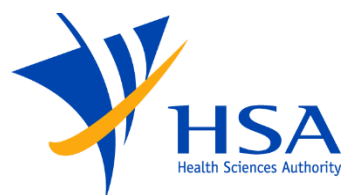

In this example, there is an existing Application Folder for a product with 1 strength.

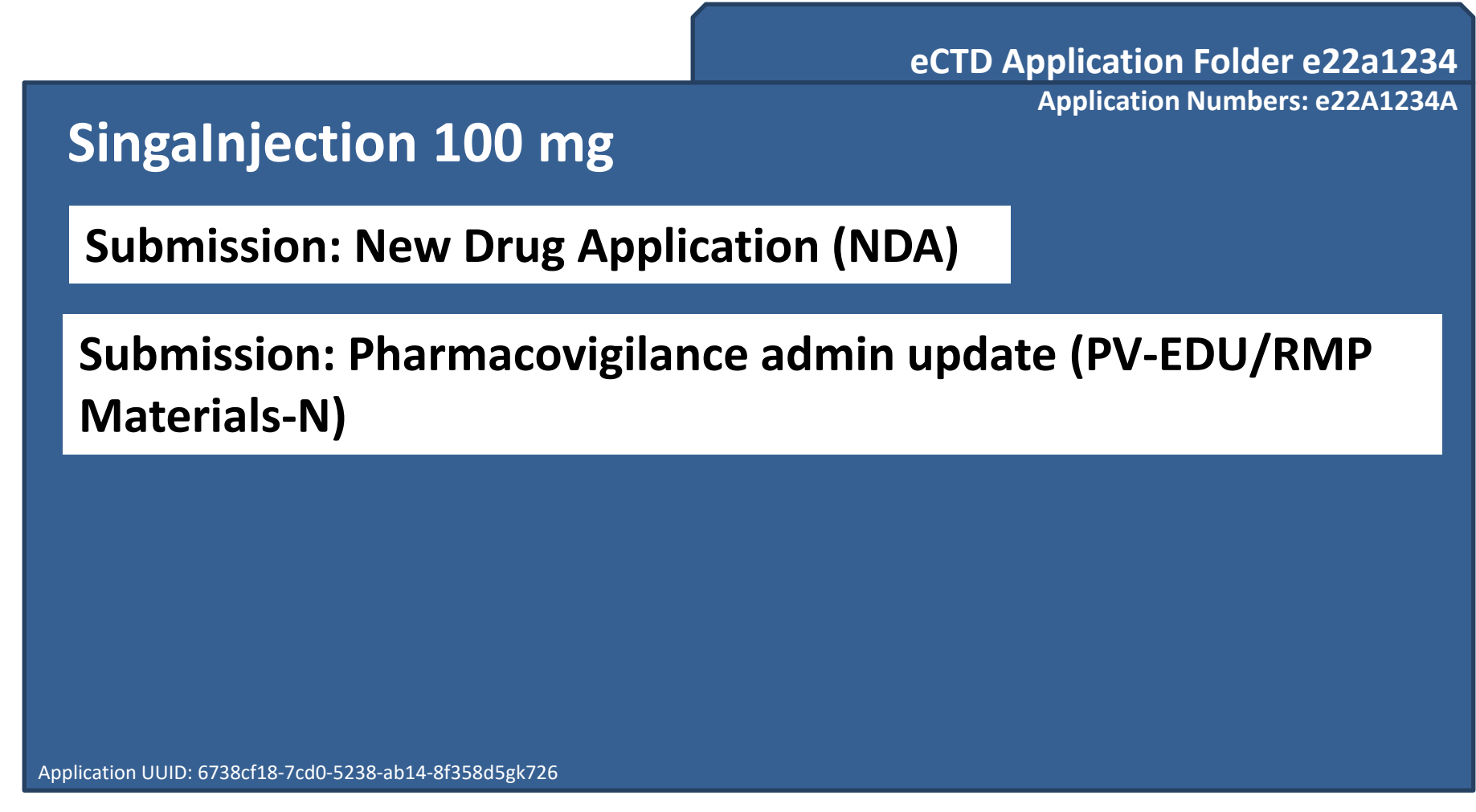

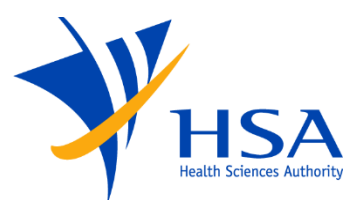

In this example, there is an existing Application Folder for a product with 1 strength. Adding a new strength 1 year later does not change the Application Folder Name because an Application Folder name is fixed once it is created.

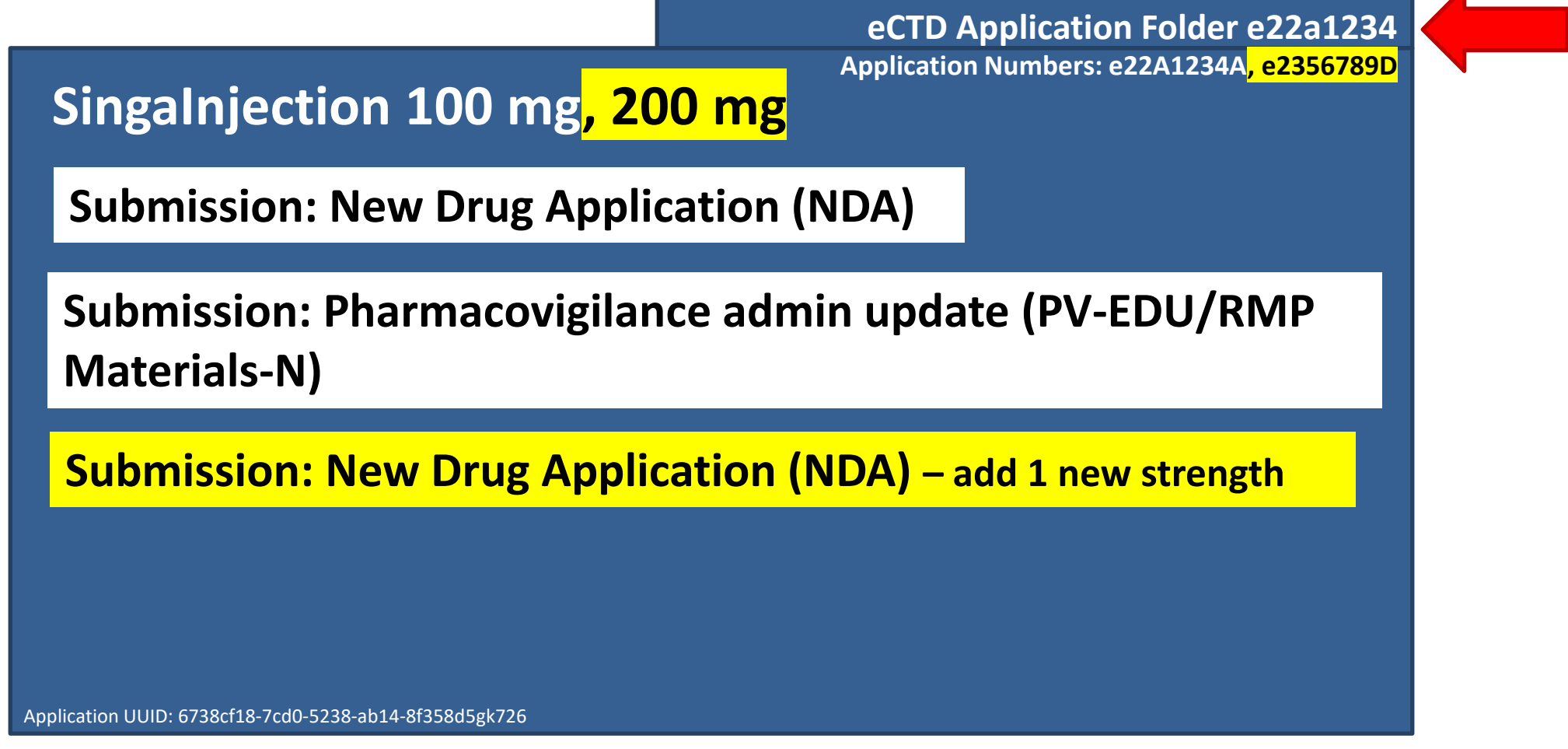

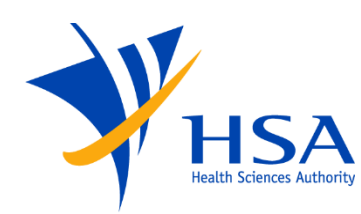

If multiple strengths share a common dossier and the same eCTD Application, multiple Submission Numbers may be applicable:

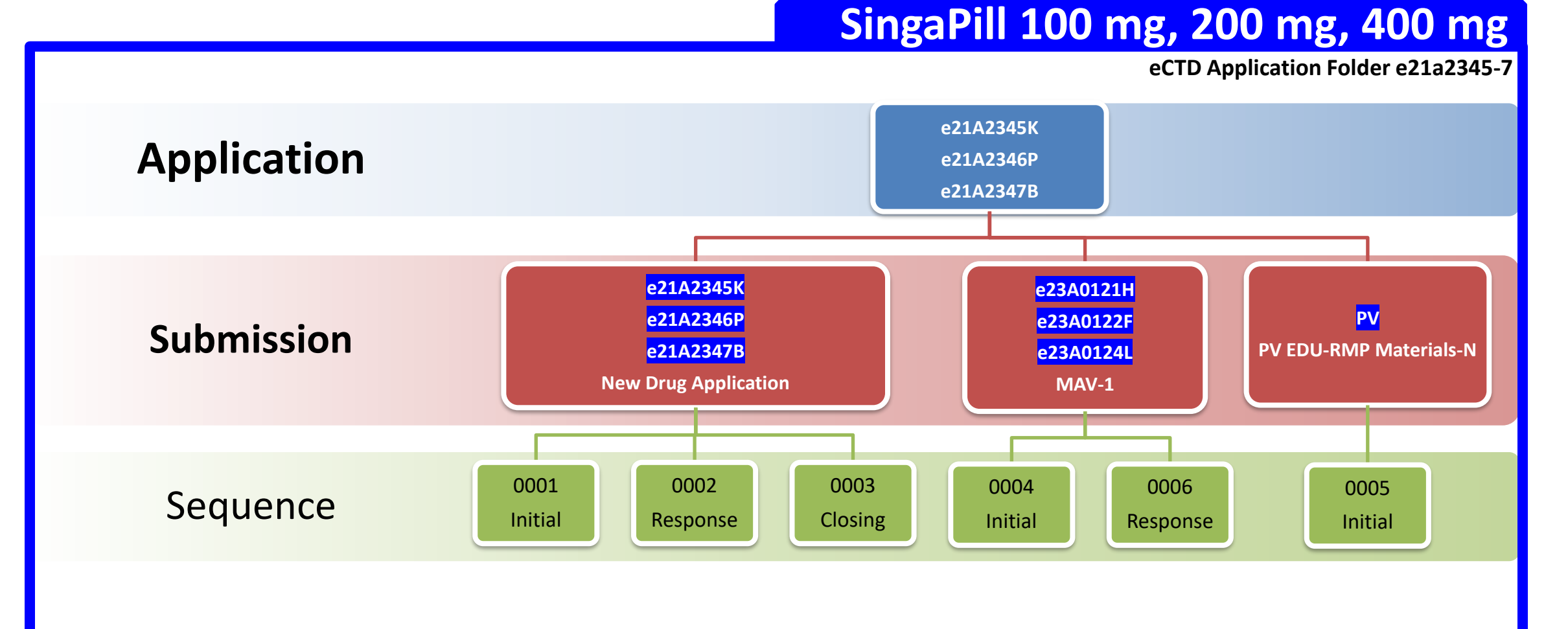
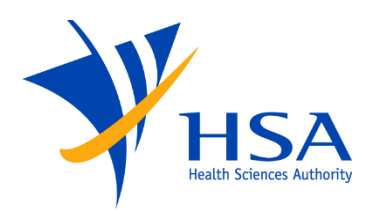

- Application number
- Submission number
- Sequence number
- Application folder naming
- Multiple strengths

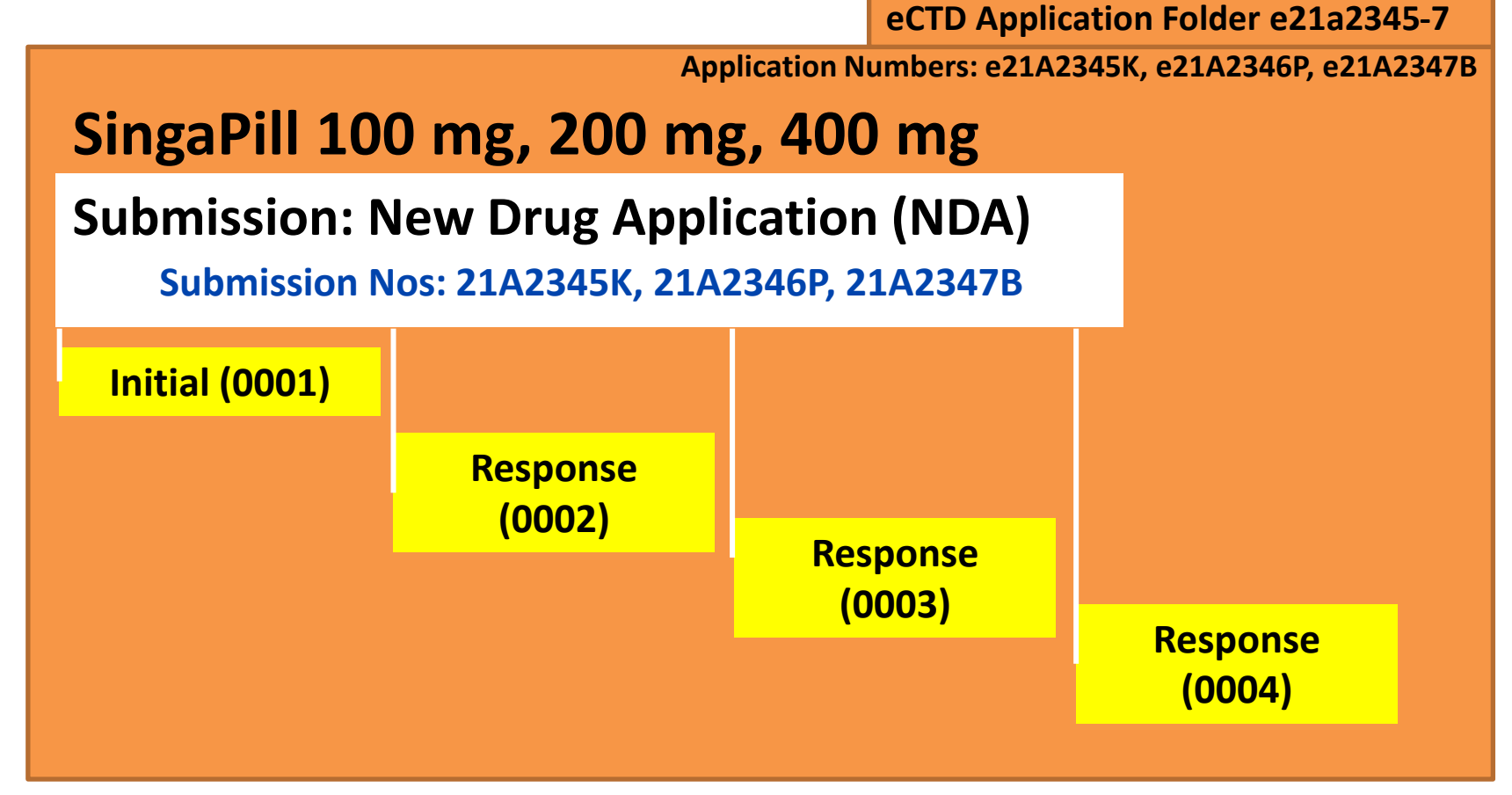

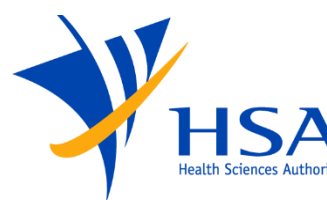

# **Module 1 Heading Elements**

Section 4.4 of SG-HSA eCTD Specifications

- The SG-HSA Module 1 Heading Elements are organised into 10 tables which mirror current requirements:
  - 1.0 Correspondence
  - 1.2 Administrative Information
  - 1.3 Product Information
  - 1.4 Information about the Experts
  - 1.5 Master Files and Certificates of Suitability
  - 1.7 Good Manufacturing Practice
  - 1.8 Information Relating to Pharmacovigilance
  - 1.9 Foreign Regulatory Information
  - 1.A Additional Data
- Please refer to the SG-HSA eCTD Document Matrix for the content required per submission type
- Please refer to the *Guidance on Therapeutic Products Registration in Singapore* for the content required for each title

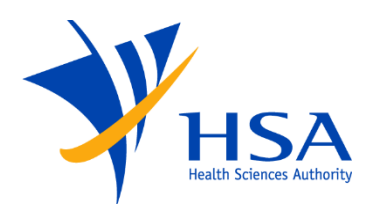

### eCTD Cover Letter

Section 2.5 of SG-HSA eCTD Specifications

- The eCTD Cover Letter replaces the "Introduction" document currently submitted under Module 1 and is a mandatory document
- In addition to what is defined in the *Guidance on Therapeutic Products Registration in Singapore,* the Cover Letter should include:
  - From the eCTD Envelope: Application Number, Submission Number, Sequence Number, Related Sequence
  - Description of anti-virus software
  - Validation information
  - Any warnings or possible missing documents
- Refer to the SG-HSA eCTD Specifications for more details

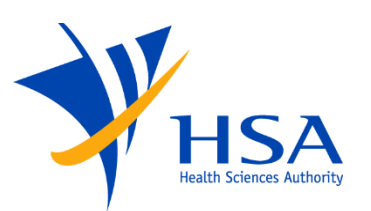

- The Note to Evaluator allows Applicants to inform the HSA evaluator about specific points concerning the eCTD Submission/Sequence to facilitate an efficient review by the evaluator
- It may include, but is not limited to, the following:
  - Files referenced at multiple locations
  - Documents with relevance to more than one module
  - Hyperlink appearance and strategy
  - Particulars of module organisation
  - List of documents available on request

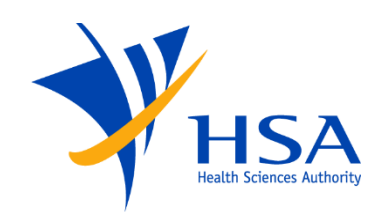

 Provide documents in the respective heading sections according to the granularity defined in the *Granularity Annex* for Module 1 and ICH M4 for the Modules 2-5

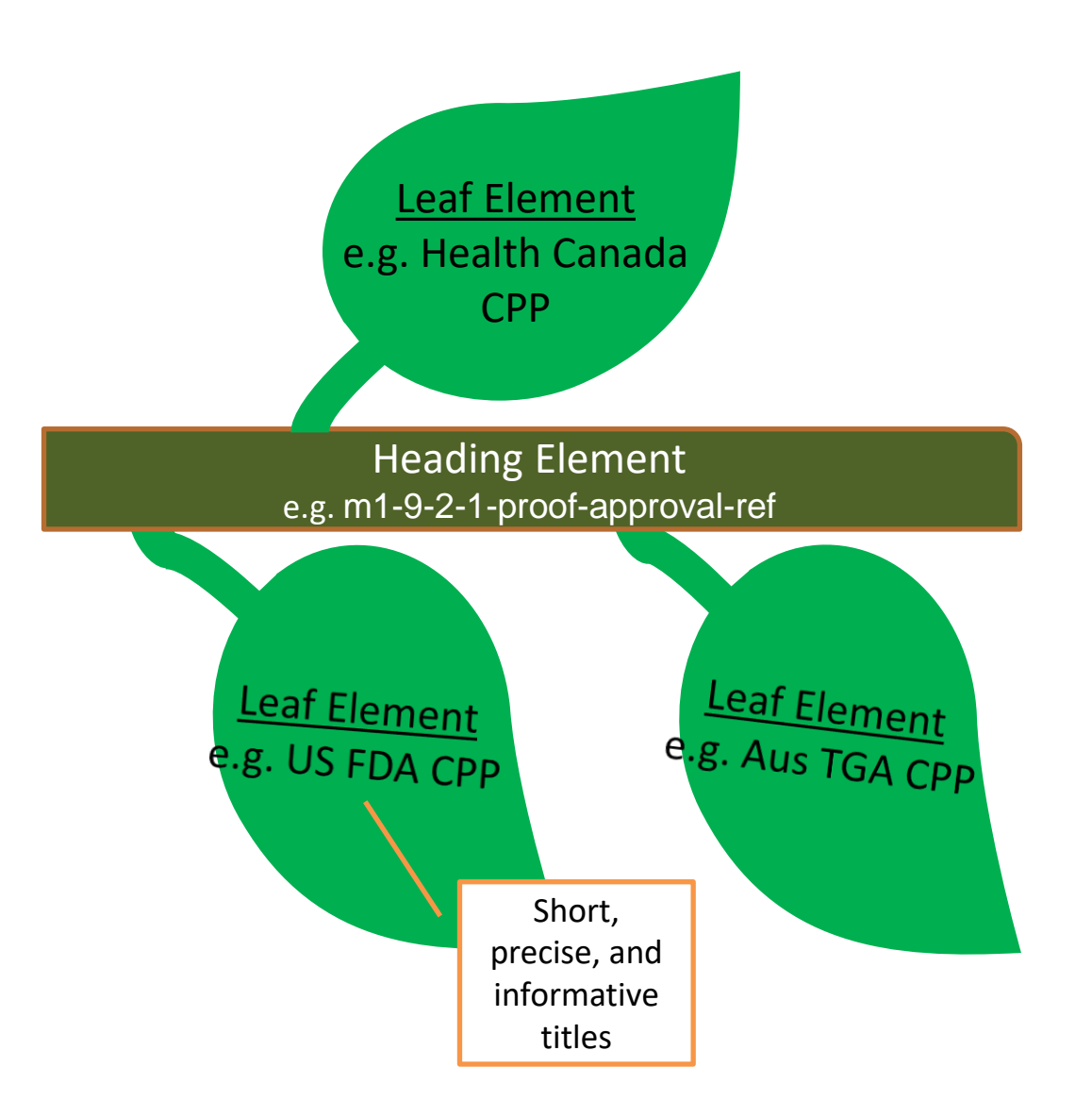

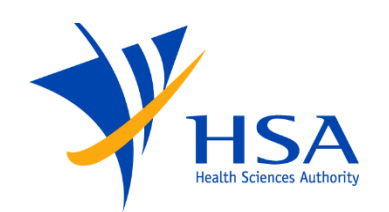

- Node extensions are additional heading structures beyond those defined by the specifications and are a way of providing additional information in the Sequence.
- Node extensions are required for all clinical studies and content provided in Module 5.3.

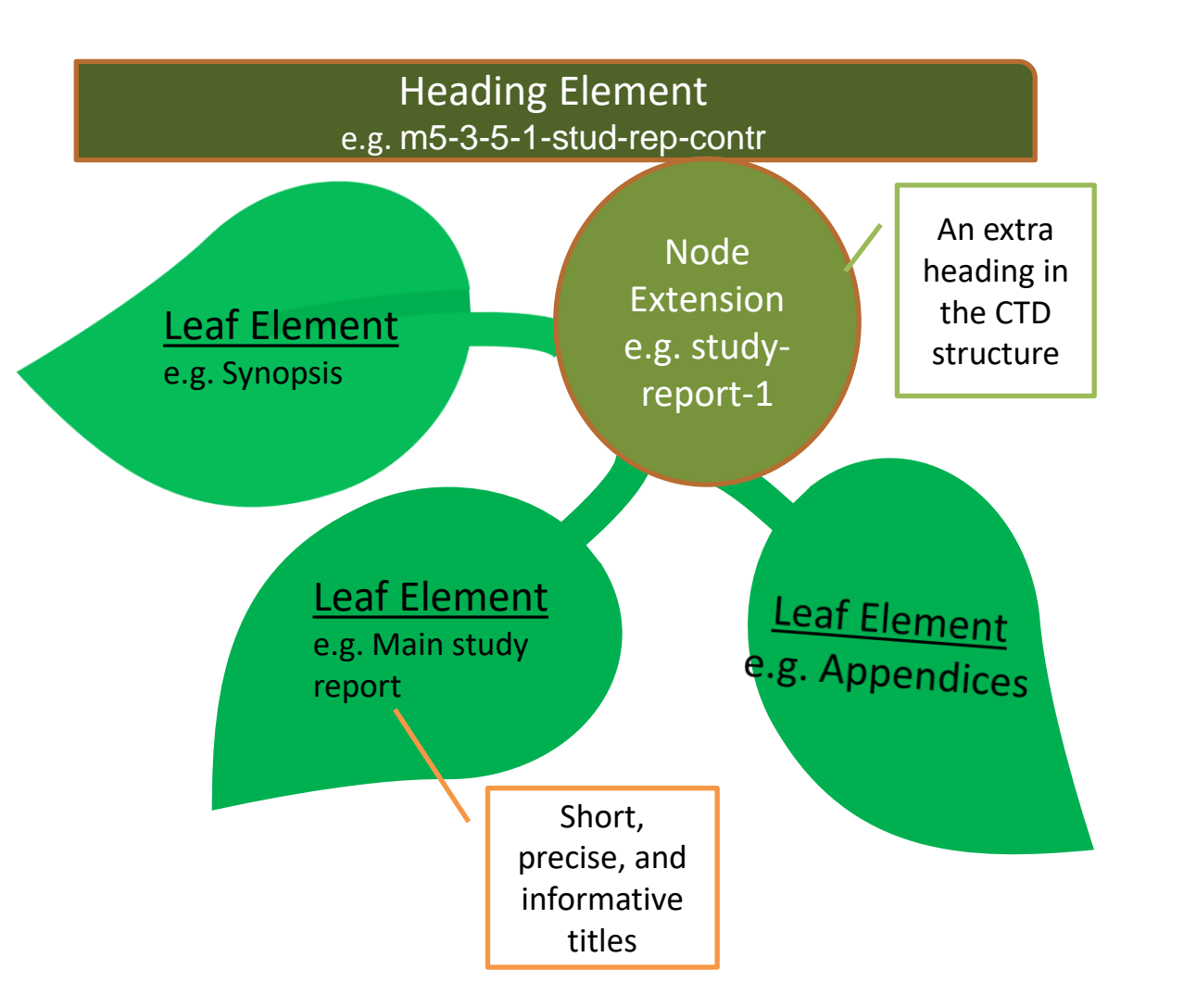

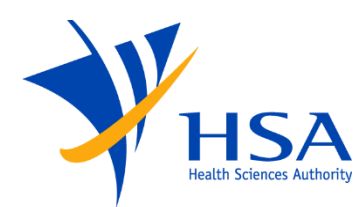

# **Envelope Elements**

Section 4.3 of SG-HSA eCTD Specifications

- The Envelope comprises a list of key administrative information required by the receiving Authority to process the eCTD Application over time.
- Sections:
  - Application
  - Submission
  - Sequence
  - Contact details

- Defined lists:
  - Application Type
  - Product Type
  - Submission Type
  - Sequence Type
  - Contact Type

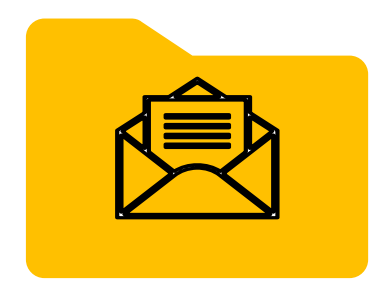

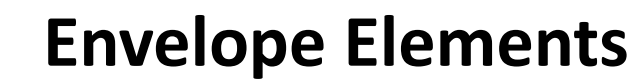

| V |                                  |
|---|----------------------------------|
|   | HSA<br>Health Sciences Authority |

| Element                 | Description                                              | Constraint | Occurrence | Defined |
|-------------------------|----------------------------------------------------------|------------|------------|---------|
|                         |                                                          |            |            | LIST    |
| sg-envelope             | Root element for envelope meta-data                      |            |            |         |
| application             | Parent element for Application meta-data indicating Type | Mandatory  | Single     | Х       |
| application-uuid        | Application Identifier                                   | Mandatory  | Single     |         |
| application-number      | Application Number(s)                                    | Mandatory  | Unique     |         |
| uen                     | CorpPass UEN (Unique Entity Number)                      | Mandatory  | Single     |         |
| inn                     | International Non-proprietary Names                      | Mandatory  | Unique     |         |
| product-type            | Product Type                                             | Mandatory  | Single     | Х       |
| dmf-number              | DMF Number                                               | Optional   | Unique     |         |
| pmf-number              | PMF Number                                               | Optional   | Unique     |         |
| proprietary-name        | Proprietary Name(s)                                      | Mandatory  | Unique     |         |
| sin-number              | Singapore Registration Number                            | Optional   | Unique     |         |
| submission              | Parent element for Submission meta-data indicating Type  | Mandatory  | Unique     | Х       |
| submission-number       | Submission Number                                        | Mandatory  | Unique     |         |
| sequence                | Parent element for Sequence meta-data indicating Type    | Mandatory  | Single     | Х       |
| sequence-description    | Sequence Description                                     | Mandatory  | Single     |         |
| sequence-date           | Sequence Date of Submission                              | Mandatory  | Single     |         |
| sequence-number         | Sequence Number                                          | Mandatory  | Single     |         |
| related-sequence-number | Related Sequence Number                                  | Mandatory  | Single     |         |
| contact                 | Parent element for Contact meta-data indicating Type     | Mandatory  | Multiple   | Х       |
| contact-name            | Contact Name                                             | Mandatory  | Single     |         |
| contact-email           | Contact Email                                            | Mandatory  | Single     |         |
| contact-phone           | Contact Phone                                            | Optional   | Single     |         |

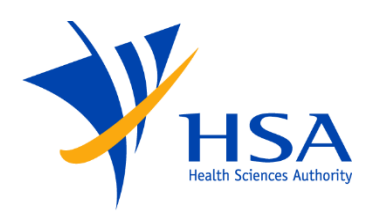

- NDA, GDA, MAV-1 and MIV-1 have separate types for the full/abridged and verification evaluation routes
- MIV-1s are also separated by the type of change (Clinical PI changes, CMC changes)
- Pharmacovigilance (PV) documents and documents to fulfil registration conditions can also be submitted in eCTD

# **Envelope Elements – Submission type**

| List Code   | List Value                | Description                                                                                       |
|-------------|---------------------------|---------------------------------------------------------------------------------------------------|
| sub-type- 1 | NDA                       | New Drug Application (NDA1, NDA2, NDA3), Full or Abridged route                                   |
| sub-type-2  | NDA-V                     | New Drug Application (NDA1, NDA2, NDA3), Verification route                                       |
| sub-type-3  | GDA                       | Generic Drug Application (GDA1, GDA2), Abridged route                                             |
| sub-type-4  | GDA-V/CECA                | Generic Drug Application (GDA1, GDA2), Verification route                                         |
| sub-type-5  | MAV1                      | Major Variation-1, Full or Abridged route                                                         |
| sub-type-6  | MAV1-V                    | Major Variation-1, Verification route                                                             |
| sub-type-7  | MAV2                      | Major Variation-2, Abridged route                                                                 |
| sub-type-8  | MIV1-PI                   | Minor Variation-1, Clinical PI Changes                                                            |
| sub-type-9  | MIV1-PI-V                 | Minor Variation-1, Clinical PI Changes, Verification route                                        |
| sub-type-10 | MIV1-CMC                  | Minor Variation-1, CMC Changes                                                                    |
| sub-type-11 | MIV1-CMC-V                | Minor Variation-1, CMC Changes, Verification route                                                |
| sub-type-12 | MIV2-N                    | Minor Variation-2, Notification                                                                   |
| sub-type-13 | MIV2-DnT                  | Minor Variation-2, Do-and-Tell                                                                    |
| sub-type-14 | PV-EDU/RMP Materials-N    | Pharmacovigilance - Admin updates to Educational/Risk Management<br>Plan Materials (Notification) |
| sub-type-15 | PV - PBRER/RMP Reports    | Pharmacovigilance - Periodic Benefit-Risk Evaluation Report/Risk<br>Management Plan Reports       |
| sub-type-16 | Reg Cond (non-PV)         | Submissions to Fulfil Registration Conditions (Non-PV Related)                                    |
| sub-type-17 | DMF                       | Submission of new, updated Drug Master File, Letter of Access                                     |
| sub-type-18 | Baseline                  | Baseline Submission (not for initial launch)                                                      |
| sub-type-19 | Application Withdrawal    | Submission to Withdraw eCTD Application                                                           |
| sub-type-20 | Transfer of Application   | Submission to Update Change of Registrant (Transfer) in eCTD                                      |
| sub-type-21 | Other Regulatory Activity | Other Regulatory Activities                                                                       |

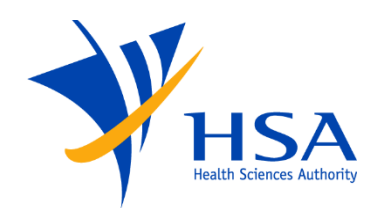

- Sequence type:
  - There are 5 sequence types:

| List Code  | List Value                | Remarks                                                                                                    |
|------------|---------------------------|----------------------------------------------------------------------------------------------------|
| seq-type-1 | Initial                   | The first sequence for a new eCTD Submission                                                                                                    |
| seq-type-2 | Supplementary Information | For providing additional information not under other sequence types                                                                                                    |
| seq-type-3 | Response                  | Responses to query letters issued by HSA                                                                                                    |
| seq-type-4 | Closing Information       | Only for providing Module 1 information under "Approval<br>Pending" or "Approved" situations. Following this<br>sequence, other sequence types cannot be submitted<br>within the same Submission, i.e. only Closing Information<br>(seq-type-4) can be submitted |
| seq-type-5 | Submission Withdrawal     | For withdrawing the current Submission.<br>For withdrawal of an eCTD Application, use Submission<br>type: <b>sub-type-19</b> instead                                                                                                    |

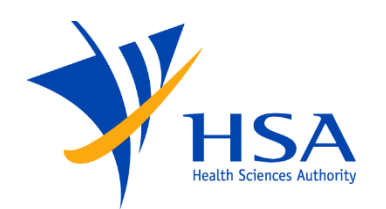

- Use the Related Sequence Number to group Sequences belonging to the same Submission
- Each Initial Sequence of a Submission will reference itself.
- Each follow-up Sequence of a Submission will reference the initial Sequence of that Submission.

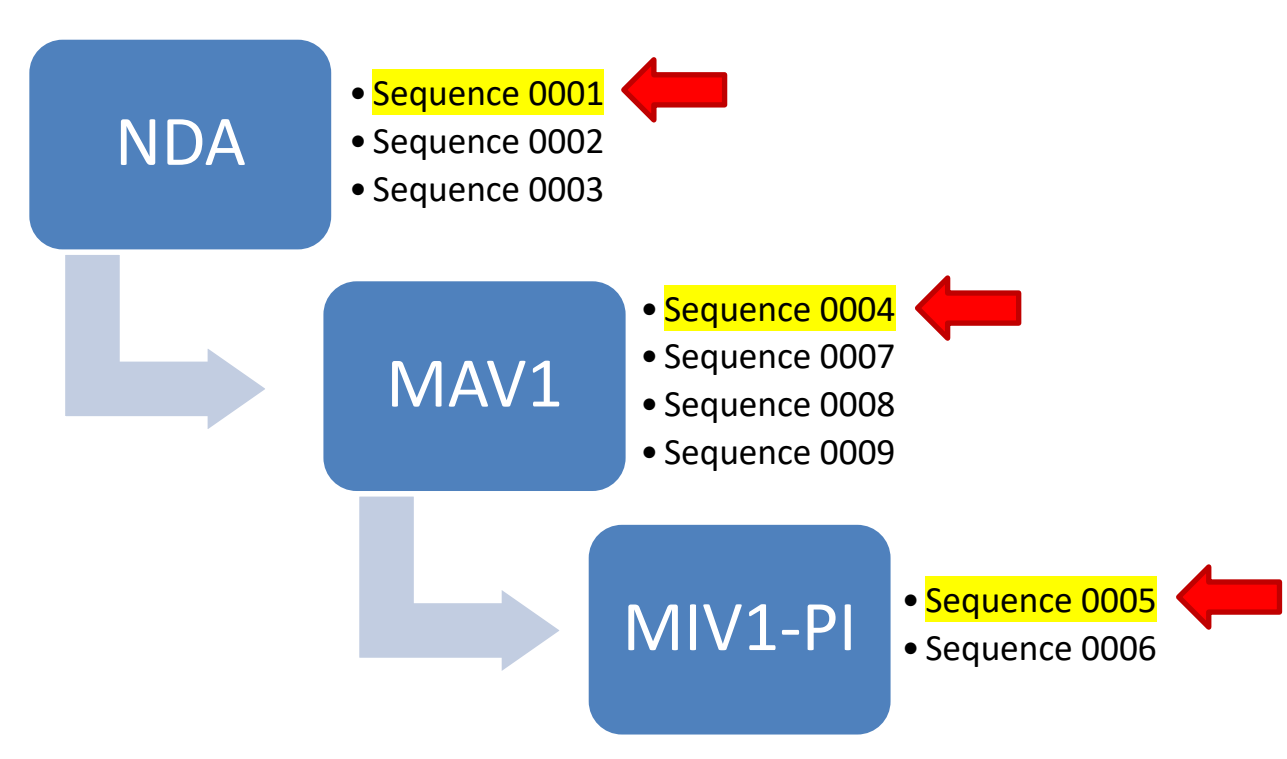

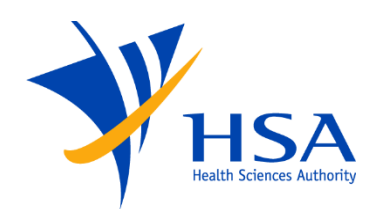

- Contact type:
  - There are 3 contact types for:
    - Regulatory personnel
    - eCTD technical personnel, and
    - Singapore local contact (mandatory)

| List Code      | List Value      |
|----------------|-----------------|
| contact-type-1 | Regulatory      |
| contact-type-2 | Technical       |
| contact-type-3 | Agent Singapore |

- The contacts listed in the envelope will be notified of the eCTD validation outcome
- The Singapore local contact stated in the envelope should preferably be the same as the PRISM applicant

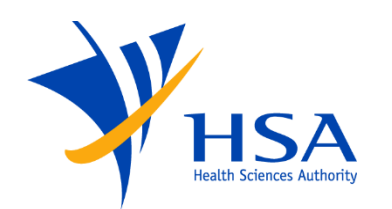

- The Singapore Envelope is designed to allow Applicants to designate multiple Submission Types in a single Submission, i.e. Work Grouping
  - e.g., MIV1-CMC + MIV2-N
- Refer to the *Submission Type Matrix* to see which Submission Types can be combined in a single Submission

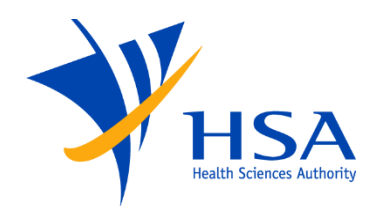

| Submission | Туре | Matrix |
|------------|------|--------|
|------------|------|--------|

|                        | Submission Type-Short | NDA | NDA-V | GDA | GDA-V/CECA | MAV1 | V-LVAM | MAV2 | MIV1-PI | MIVI-PI-V | MIV1-CMC | MIV1-CMC-V | MIV2-N | MIV2-DnT | PV-EDU/RMP Materials-N | PV-PBRER/RMP Reports | Reg Cond (non-PV) | DMF | Baseline | Application Withdrawal | Transfer of Application | Other Regulatory Activity |
|------------------------|-----------------------|-----|-------|-----|------------|------|--------|------|---------|-----------|----------|------------|--------|----------|------------------------|----------------------|-------------------|-----|----------|------------------------|-------------------------|---------------------------|
|                        |                       | 1   | 2     | 3   | 4          | 5    | 6      | 7    | 8       | 9         | 10       | 11         | 12     | 13       | 14                     | 15                   | 16                | 17  | 18       | 19                     | 20                      | 21                        |
| Full or Abridged route | 1                     |     |       |     |            |      |        |      |         |           |          |            |        |          |                        |                      |                   |     |          |                        |                         |                           |
| Verification route     | 2                     |     |       |     |            |      |        |      |         |           |          |            |        |          |                        |                      |                   |     |          |                        |                         |                           |
| ridged route           | 3                     |     |       |     |            |      |        |      |         |           |          |            |        |          |                        |                      |                   |     |          |                        |                         |                           |
| rification route       | 4                     |     |       |     |            |      |        |      |         |           |          |            |        |          |                        |                      |                   |     |          |                        |                         |                           |
|                        | 5                     |     |       |     |            |      |        |      |         |           |          |            |        |          |                        |                      |                   |     |          |                        |                         |                           |
|                        | 6                     |     |       |     |            |      |        |      |         |           |          |            |        |          |                        |                      |                   |     |          |                        |                         |                           |
|                        | 7                     |     |       |     |            |      |        |      |         |           |          |            |        |          |                        |                      |                   |     |          |                        |                         |                           |
|                        | 8                     |     |       |     |            |      |        |      |         |           |          |            | u.     | 0        |                        |                      |                   |     |          |                        |                         |                           |
| cation route           | 9                     |     |       |     |            |      |        |      |         |           |          |            | u.     | 0        |                        |                      |                   |     |          |                        |                         |                           |
|                        | 10                    |     |       |     |            |      |        |      |         |           |          |            | 12     | 13       |                        |                      |                   |     |          |                        |                         |                           |
| n route                | 11                    |     |       |     |            |      |        |      |         |           |          |            | 12     | 0        |                        |                      |                   |     |          |                        |                         |                           |
|                        | 12                    |     |       |     |            |      |        |      |         | •         | 10       |            |        | 9        |                        |                      |                   |     |          |                        |                         |                           |
|                        | 13                    |     |       |     |            |      |        |      |         | •         | 10       |            | 12     |          |                        |                      |                   |     |          |                        |                         |                           |
| tional/Risk Management | 14                    |     |       |     |            |      |        |      |         |           |          |            |        |          |                        |                      |                   |     |          |                        |                         |                           |
| aluation Report/Risk   | 15                    |     |       |     |            |      |        |      |         |           |          |            |        |          |                        |                      |                   |     |          |                        |                         |                           |
| (Non-PV Related)       | 16                    |     |       |     |            |      |        |      |         |           |          |            |        |          |                        |                      |                   |     |          |                        |                         |                           |
| e, Letter of Access    | 17                    |     |       |     |            |      |        |      |         |           |          |            |        |          |                        |                      |                   |     |          |                        |                         |                           |
|                        | 18                    |     |       |     |            |      |        |      |         |           |          |            |        |          |                        |                      |                   |     |          |                        |                         |                           |
|                        | 19                    |     |       |     |            |      |        |      |         |           |          |            |        |          |                        |                      |                   |     |          |                        |                         |                           |
| (Transfer) in eCTD     | 20                    |     |       |     |            |      |        |      |         |           |          |            |        |          |                        |                      |                   |     |          |                        |                         |                           |
|                        | 21                    |     |       |     |            |      |        |      |         |           |          |            |        |          |                        |                      |                   |     |          |                        |                         |                           |

| Submission Type-Long                                                                              |    |
|---------------------------------------------------------------------------------------------------|----|
| New Drug Application (NDA1, NDA2, NDA3), Full or Abridged route                                   | 1  |
| New Drug Application (NDA1, NDA2, NDA3), Verification route                                       | 2  |
| Generic Drug Application (GDA1, GDA2), Abridged route                                             | 3  |
| Generic Drug Application (GDA1, GDA2), Verification route                                         | 4  |
| Major Variation-1, Full or Abridged route                                                         | 5  |
| Major Variation-1, Verification route                                                             | 6  |
| Major Variation-2, Abridged route                                                                 | 7  |
| Minor Variation-1, Clinical PI Changes                                                            | 8  |
| Minor Variation-1, Clinical PI Changes, Verification route                                        | 9  |
| Minor Variation-1, CMC Changes                                                                    | 10 |
| Minor Variation-1, CMC Changes, Verification route                                                | 11 |
| Minor Variation-2, Notification                                                                   | 12 |
| Minor Variation-2, Do-and-Tell                                                                    | 13 |
| Pharmacovigilance - Admin updates to Educational/Risk Management<br>Plan Materials (Notification) | 14 |
| Pharmacovigilance - Periodic Benefit-Risk Evaluation Report/Risk<br>Management Plan Reports       | 15 |
| Submissions to Fulfil Registration Conditions (Non-PV Related)                                    | 16 |
| Submission of new, updated Drug Master File, Letter of Access                                     | 17 |
| Baseline Submission                                                                               | 18 |
| Submission to Withdraw eCTD Application                                                           | 19 |
| Submission to Update Change of Registrant (Transfer) in eCTD                                      | 20 |
| Other Regulatory Activities                                                                       | 21 |
| -                                                                                                 |    |

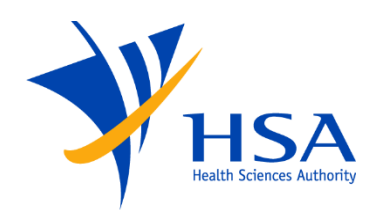

- Work Grouping also means that the results of each Submission evaluation must be the same
  - i.e., all Submissions are approved or all Submissions are Withdrawn/Rejected
- Work Grouping can lead to issues when one of the Submissions combined in the Work Grouping is Withdrawn or Rejected
- Refer to the SG-HSA Specifications for information on the steps when different outcomes are reached during Work Grouping.

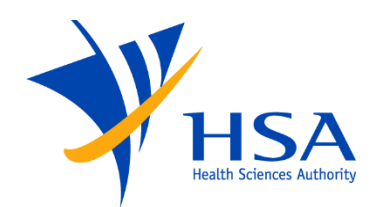

#### Example:

Applicant submits an MIV-1 application in PRISM (PRISM application number: 2212378K) which includes 2 changes normally categorised as MIV-1 and MIV-2 changes.

Applicant should indicate both Submission Types in the envelope:

| Submission Type      | <pre>sub-type-10 (MIV1-CMC for Addition of drug substance manufacturer without CEP – MIV checklist B1) sub-type-12 (MIV2-N for Change of specification of non-compendial drug substance – MIV checklist C6)</pre> |
|----------------------|----------------------------------------------------------------------------------------------------|
| Submission Number    | 2212378K                                                                                                    |
| Sequence Description | Chemical, MIV checklist B1, C6                                                                                                    |

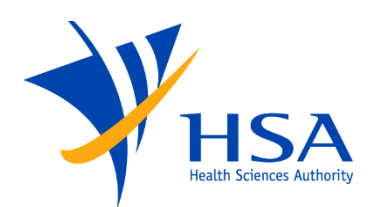

 For multiple submissions of the same Submission Type, do not replicate the Submission Type.

Example:

Applicant submits a single MIV-2 application in PRISM (PRISM application number: 2223792R) containing 2 MIV-2 changes.

#### Applicant should indicate 1 Submission Type in the envelope:

| Submission Type         | <b>sub-type-13</b> (MIV2-DnT for PI administrative update and change of outer carton pack sizes – MIV checklist D13, D15) |
|-------------------------|----------------------------------------------------------------------------------------------------|
| Submission Number       | 2223792R                                                                                                    |
| Sequence<br>Description | Biologic, MIV checklist D13, D15                                                                                          |

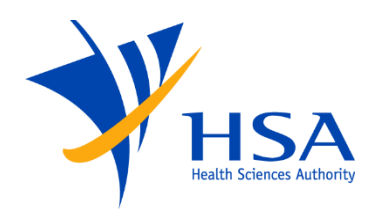

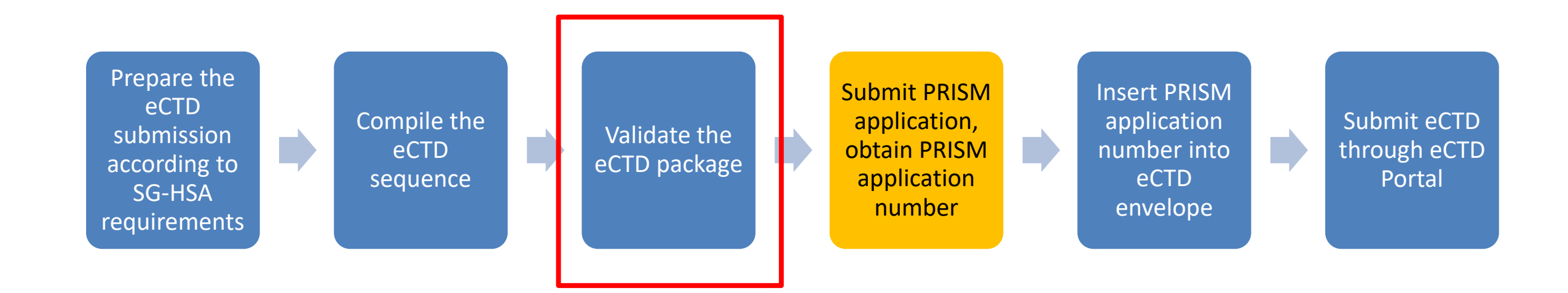

# VALIDATING THE ECTD SEQUENCE

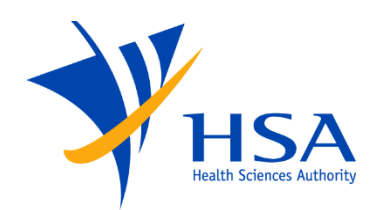

- The Sequence must be validated in order to pass the e-Validation step
- The validation software that is used should be able to validate using the SG-HSA eCTD Validation Criteria and SG-HSA eCTD Regional Criteria (Document Matrix, Submission Type Matrix, Granularity Annex).
- eCTD validation findings
  - ERROR Critical Pass/Fail finding Rejection

  - INFO Information collected about the data being submitted
- Sequences with errors will need to be corrected and resubmitted under the same Sequence Number.

\*HSA does not endorse, recommend or mandate any specific eCTD validation tool

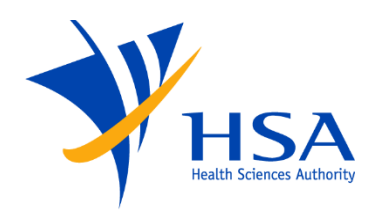

- Structure:
  - 1. eCTD XML Identification
  - 2. Files/Folders
  - 3. ICH Backbone
    - 3.1 The index.xml
    - 3.2 MD5 Checksum
    - 3.3 References
    - 3.4 Heading Elements, Leaves and Node Extensions
    - 3.5 Life Cycle Management
    - 3.6 File Existence

: Singapore-specific content, please note

- 4. Singapore Regional
  - 4.1 The regional.xml
  - 4.2 MD5 Checksum
  - 4.3 References
  - 4.4 Headings, Elements, Leaves and Node Extensions
  - 4.5 Life Cycle Management
  - <mark>4.6 File Existence</mark>
  - <mark>4.7 Envelope</mark>
  - <mark>4.8 Content</mark>
- 5. STF
- 6. PDF Analysis
  - <mark>6.1 PDF Readability</mark>
  - <mark>6.2 Bookmarks</mark>
  - <mark>6.3 Hyperlinks</mark>
  - 6.4 PDF Properties

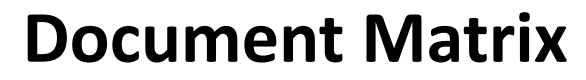

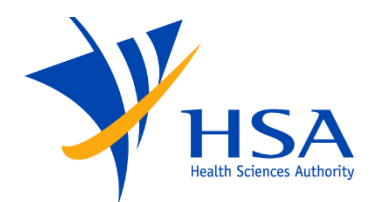

• Refer to the *Document Matrix* for the submission rules for documents submitted under each Submission Type

| Section | Section Title                                       | NDA | NDA-V | GDA | GDA-V/CECA | MAV1 | MAV1-V | MAV2 | MIV1-PI | MIV1-PI-V | MIV1-CMC | MIV1-CMC-V | MIV2-N | MIV2-DnT | PV-EDU/RMP Materials-N | PV-PBRER/RMP Reports | Reg Cond (non-PV) | DMF | Baseline | Application Withdrawal | Transfer of Application | Other Regulatory Activity |
|---------|-----------------------------------------------------|-----|-------|-----|------------|------|--------|------|---------|-----------|----------|------------|--------|----------|------------------------|----------------------|-------------------|-----|----------|------------------------|-------------------------|---------------------------|
| 1       | Module 1 Administrative and Prescribing Information |     |       |     |            |      |        |      |         |           |          |            |        |          |                        |                      |                   |     |          |                        |                         |                           |
| 1.0     | Correspondence                                      |     |       |     |            |      |        |      |         |           |          |            |        |          |                        |                      |                   |     |          |                        |                         |                           |
| 1.0.1   | Cover Letter                                        | Е   | E     | E   | E          | E    | E      | Е    | E       | E         | E        | E          | Е      | E        | E                      | E                    | E                 | Е   | Е        | Е                      | E                       | E                         |
| 1.0.2   | Note to Evaluator                                   | P   | P     | P   | P          | P    | P      | P    | P       | P         | P        | P          | P      | P        | P                      | P                    | Р                 | P   | P        | P                      | P                       | P                         |
| 1.0.3   | Correspondence with HSA                             | Р   | P     | P   | P          | P    | P      | Р    | P       | P         | P        | P          | P      | Р        | P                      | Р                    | P                 | Р   | P        | P                      | P                       | P                         |
| 1.0.4   | Response to Input Request                           | NV  | NV    | NV  | NV         | NV   | NV     | NV   | NV      | NV        | NV       | NV         | NV     | NV       | NV                     | NV                   | NV                | NV  | XE       | NV                     | XE                      | NV                        |
| 1.0.5   | Meeting Information                                 | P   | P     | Р   | Р          | Р    | P      | P    | P       | P         | Р        | P          | P      | P        | Р                      | P                    | Р                 | P   | P        | P                      | Р                       | P                         |

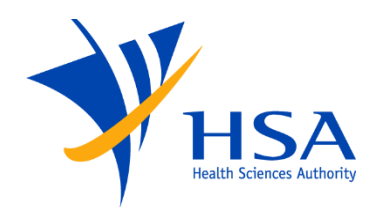

- For content marked W (warning) or P (Possible) provide detailed statements in the Cover Letter justifying the absence of expected data or specific CTD sections
- Do not submit information for content marked XE
- Placeholder documents with no substantive content should not be provided

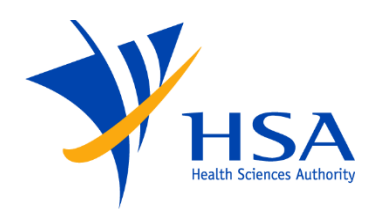

- HSA does not endorse, recommend or mandate any software to prepare an eCTD Submission
- We recommend Applicants to:
  - Prepare the eCTD using an authenticated commercial eCTD preparation tool
  - Find a solution which supports current and ongoing SG-HSA eCTD requirements and meets your overall business needs
  - Validate the prepared Sequences using an authenticated commercial eCTD validation tool

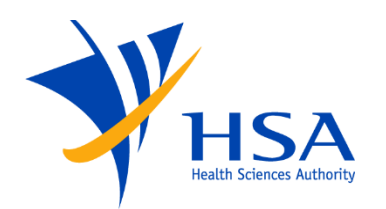

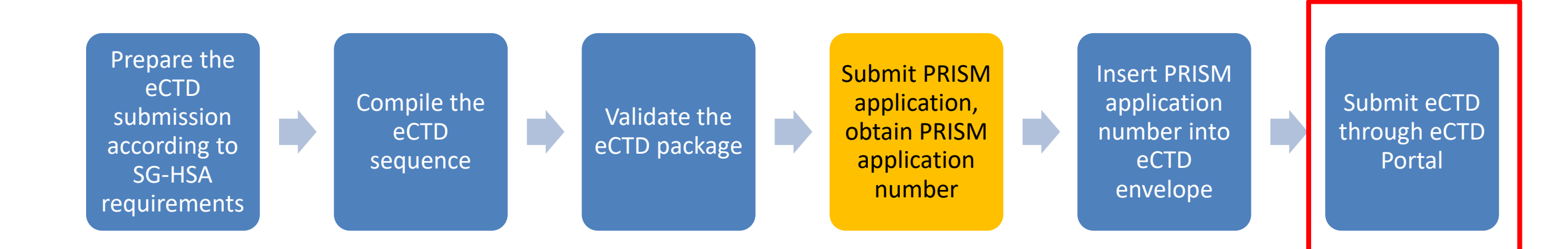

# SUBMITTING THE ECTD PACKAGE

- Sequences are to be submitted via the Portal and validated by the e-Validator
- If there are any errors during the validation of the eCTD Sequence, the Applicant will be notified using the contact details provided <u>in the envelope</u>

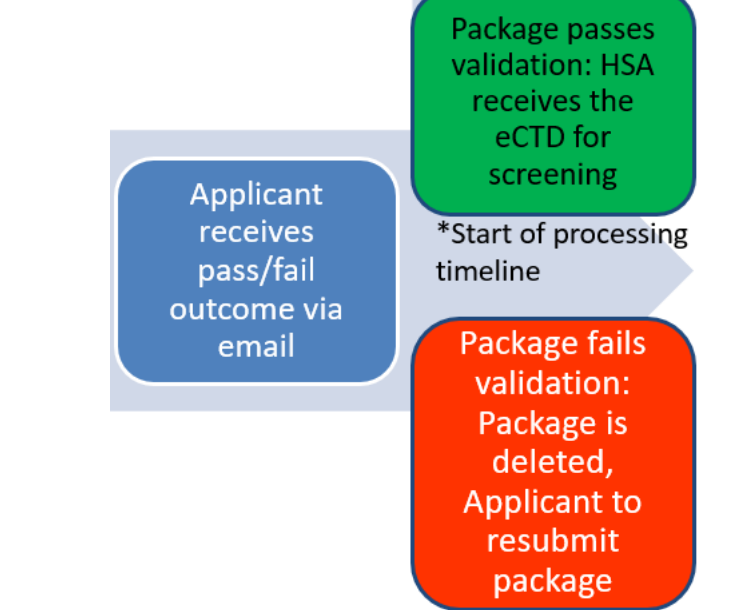

- If a sequence passes validation with no errors, it will be received and reviewed as part of HSA's screening and/or evaluation process (start of processing timeline)
- Any content deficiencies discovered during the screening and evaluation process will need to be addressed in a follow-up Sequence as part of the Application life cycle

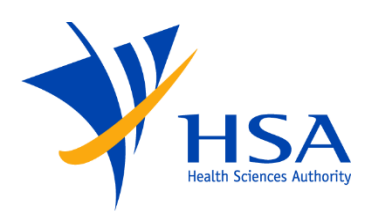

# Authentication and Authorization (Log in with Corppass)

- Company must have Corppass account.
- Company must register for the Portal eService.

Foreign companies (e.g., DMF holders) submitting eCTD to HSA will require a Corppass account to access the eCTD Portal

- 1. Submit the request via <u>www.corppass.gov.sg</u> (Services > Register for Corppass > Foreign Entity)
- 2. Once Approved, a Singpass account for the Corppass Admin of the foreign entity will be created:
  - a) Email with onboarding instructions will be sent to the foreign user
  - b) Foreign user will onboard by registering with userid/password and SP App.
  - c) Once onboarded, the CP Admin will need to activate the CP Admin account in CP Portal
  - d) CP Admin can then create and authorise more CP users from the foreign company
- 3. Once authorised, Foreign CP Admin or CP users can then access the respective CP eservices.

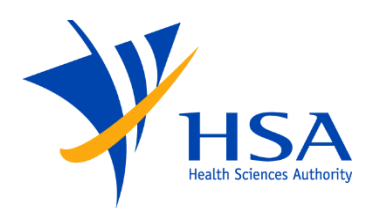

**Portal View** 

- **Company** can assign multiple users to their Corppass account. ٠
- Multiple users for the **Company** can transmit concurrently. ٠
- A **User** can submit more than one transmission. However, each ٠ transmission can only be initiated once the previous transmission has completed.
- A **User** can be assigned to multiple Corppass accounts (different ٠ companies). However, during any session, the activity is limited to a specific Corppass account.

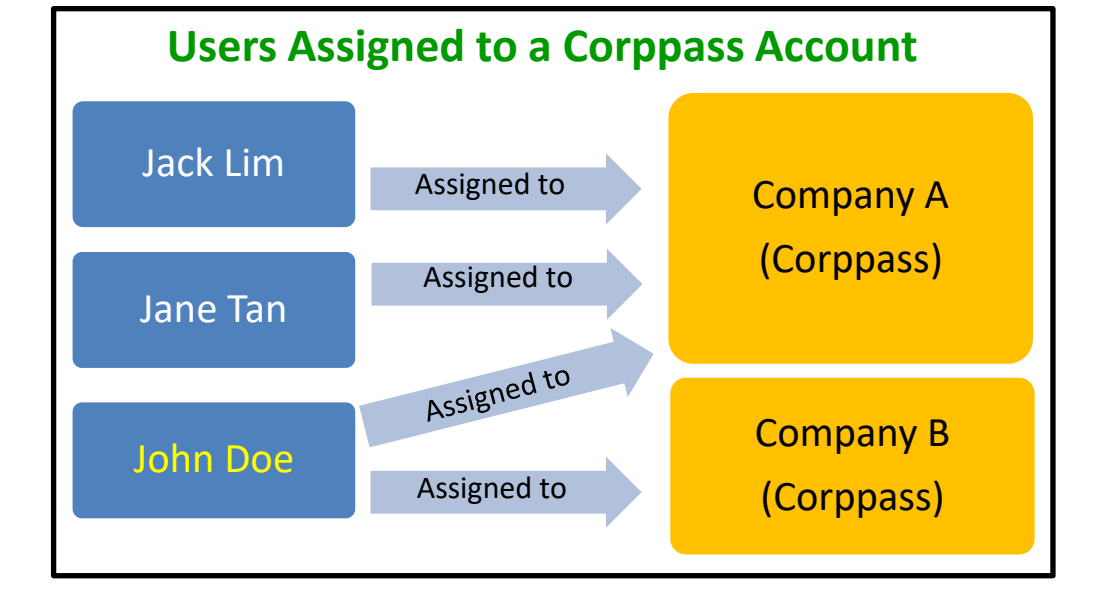

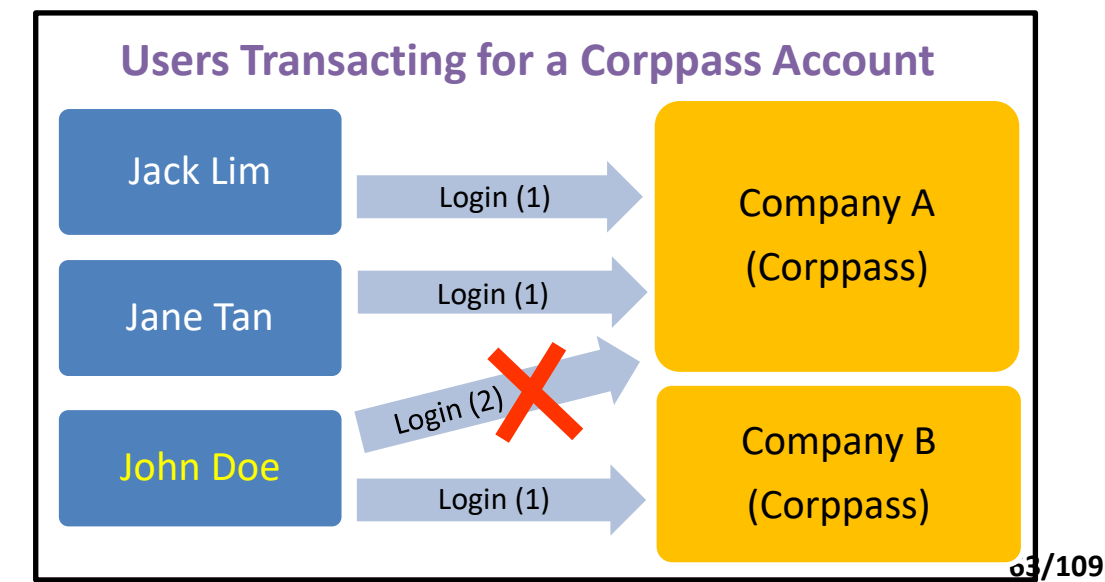

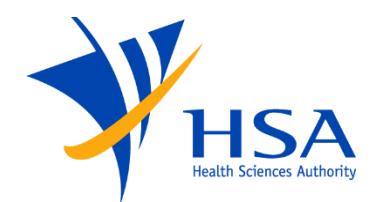

#### **Portal View - Homepage**

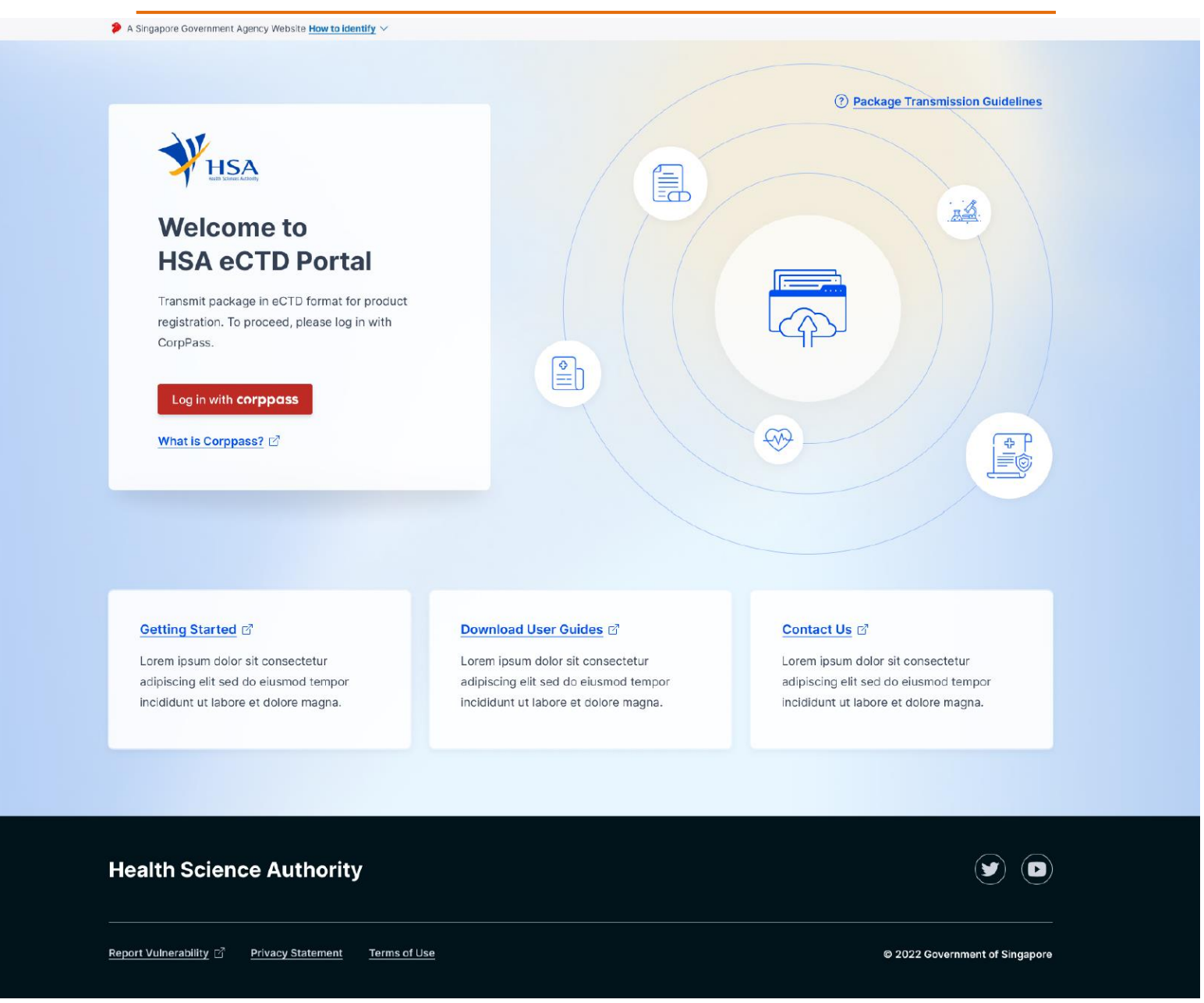

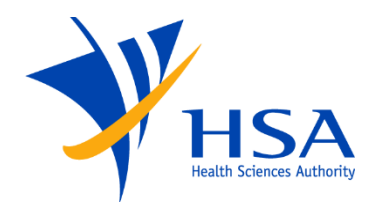

#### **Portal View - Homepage**

A Singapore Government Agency Website How to identify \

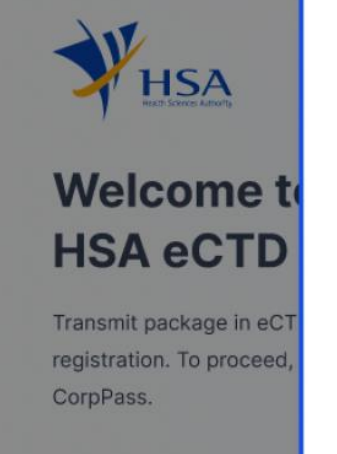

Log in with corppase

What is Corppass?

#### Package Transmission Guidelines

- Only .zip file format is accepted for package upload.
- Only one package (i.e, one zip file) is allowed per transmission.
- After successfully uploading the package, your Transmission will be saved as a draft.
   However, any draft Transmission will be aborted automatically after 24 hours.
- There will be a pre-transmission package scan to check for valid Submission/ Application Number, file structure and malicious file(s) only.
- You will be provided an on-screen Transmission ID and receipt for your reference after every successful transmission.
- Successful pre-transmission package scan or transmission does not indicate that the transmitted package has passed validation.
- You will receive your system validated results via email notification within 24 hours after your have successfully transmitted your Transmission.

Download User Guides 🗹

× Close

#### Package Transmission Guidelines

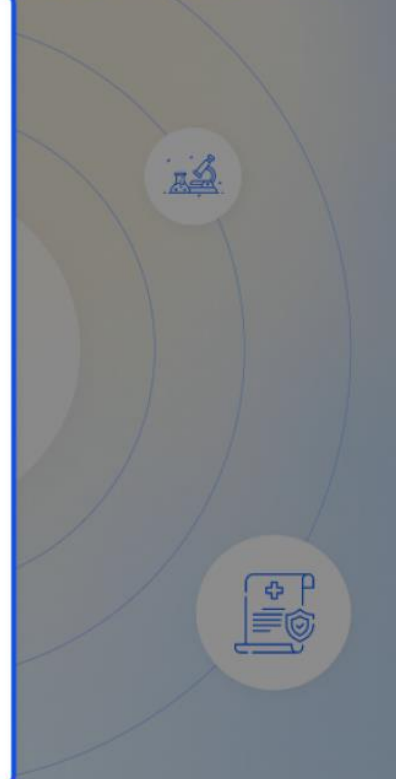

All Rights Reserved, Health Sciences Authority

Getting Started

Contact Us 🗹

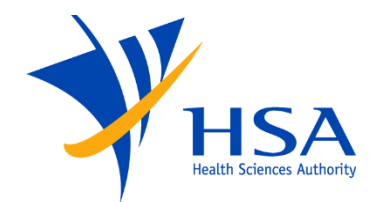

### Portal View – Dashboard

| A Singapore Government Agency Website How to identify ~                              |                                                |                                |
|--------------------------------------------------------------------------------------|------------------------------------------------|--------------------------------|
| HSA<br>HSA                                                                           |                                                | J JOHN DOE 🕞 Logout            |
|                                                                                      | Welcome, John<br>SG-HSA eCTD Portal Dashboard  |                                |
| Transmission<br>Submit new transmissions                                             | Transmission Records<br>View all transmissions |                                |
|                                                                                      |                                                |                                |
| Health Science Authority         Getting Started       Image: Colspan="2">User Guide |                                                |                                |
| Report Vulnerability [가 Privacy Statement Terms o                                    | <mark>f Use _ Contact Us</mark> ⊠              | © 2022 Government of Singapore |

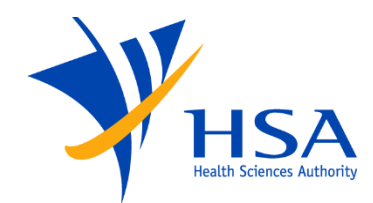

#### **Portal View – Transmission Step 1**

| shboard / Transmission                                                                                                    |                                                                                                    |                                                                                                    | J JOHN DOE                 | G→ Logout |
|----------------------------------------------------------------------------------------------------|----------------------------------------------------------------------------------------------------|----------------------------------------------------------------------------------------------------|----------------------------|-----------|
| Package Transmission Guidelines                                                                                                    |                                                                                                    |                                                                                                    |                            | × Close   |
|                                                                                                    | Transı                                                                                                  | nission                                                                                                    |                            |           |
| (1)                                                                                                    | 2                                                                                                    | 3                                                                                                    | 4                          |           |
| Applicant Information                                                                                                    | Upload Package                                                                                          | Confirm Package                                                                                                    | Submit                     |           |
| i Note: The information belo<br>the following fields: Applica                                                                                                    | w have been filled based on the l<br>ant Name, Company Name and Co                                      | atest data from your Singpass and Corpp<br>ompany UEN                                                                                                    | pass. You may not edit the |           |
| Note: The information belo<br>the following fields: Applicat  Applicant Name John Doe                                                                                                    | w have been filled based on the I<br>ant Name, Company Name and Co                                      | atest data from your Singpass and Corpp<br>ompany UEN                                                                                                    | bass. You may not edit the |           |
| Note: The information belowing fields: Application         Applicant Name         John Doe         Applicant Company         ABC Pte Ltd                                                                                               | w have been filled based on the l                                                                       | atest data from your Singpass and Corp<br>pompany UEN                                                                                                    | bass. You may not edit the |           |
| Note: The information belowing fields: Application         Applicant Name         John Doe         Applicant Company         ABC Pte Ltd         Company UEN                                                                           | w have been filled based on the I<br>ant Name, Company Name and Co                                      | atest data from your Singpass and Corpponpany UEN                                                                                                    | bass. You may not edit the |           |
| Note: The information belowing fields: Application         Applicant Name         John Doe         Applicant Company         ABC Pte Ltd         Company UEN         987654321R                                                        | w have been filled based on the I<br>ant Name, Company Name and Co                                      | atest data from your Singpass and Corpp                                                                                                    | bass. You may not edit the |           |
| Note: The information belowing fields: Applicant hame         Applicant Name         John Doe         Applicant Company         ABC Pte Ltd         987654321R         I, on behalf of my company, company                             | w have been filled based on the I<br>ant Name, Company Name and Co<br>grant of the information submitte | atest data from your Singpass and Corpponent of the second second | bass. You may not edit the |           |
| Note: The information belowing fields: Application         Applicant Name         John Doe         Applicant Company         ABC Pte Ltd         Company UEN         987654321R         I, on behalf of my company, con         Cancel | w have been filled based on the I<br>ant Name, Company Name and Co                                      | atest data from your Singpass and Corpponent of the second second | te.                        |           |

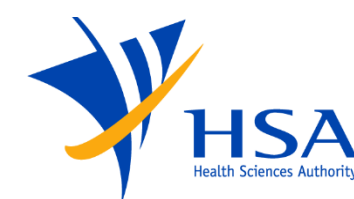

#### **Portal View – Transmission Step 1**

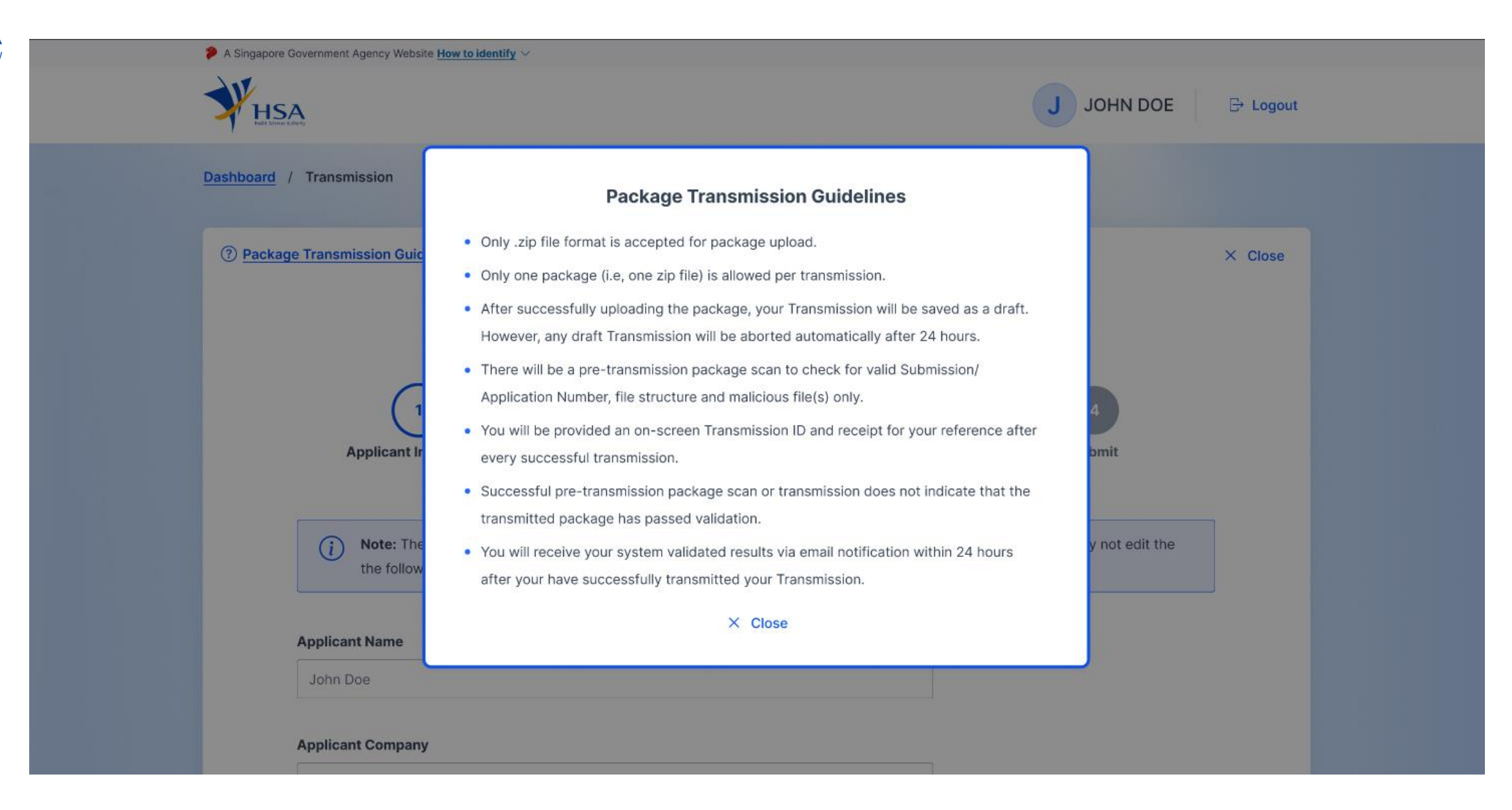

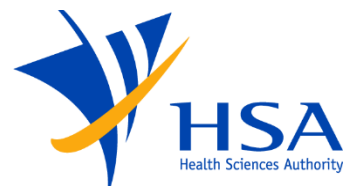

#### **Portal View – Transmission Step 1**

| A Singapore Government Agency Website How to identify                | i v                                                                                                    |                             |           |
|----------------------------------------------------------------------|----------------------------------------------------------------------------------------------------|-----------------------------|-----------|
| HSA                                                                  |                                                                                                    | J JOHN DOE                  | G→ Logout |
| Dashboard / Transmission                                             |                                                                                                    |                             |           |
| Package Transmission Guidelines                                      |                                                                                                    |                             | × Close   |
| 1<br>Applicant Information                                           | ▲ Continue to abort the transmission? You will need to restart the transmission if you abort the current transmission.       No    Yes | 4<br>Submit                 |           |
| <i>i</i> <b>Note:</b> The information b<br>the following fields: App | elow have been filled based on the latest data from your Singpass and Corp<br>licant Name, Company Name and Company UEN                | ppass. You may not edit the |           |
| Applicant Name                                                       |                                                                                                    |                             |           |
| John Doe                                                             |                                                                                                    |                             |           |
| Applicant Company                                                    |                                                                                                    |                             |           |

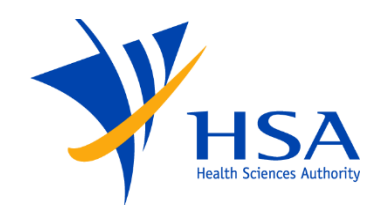

# **Portal View – Transmission Step 2 (Select Package)**

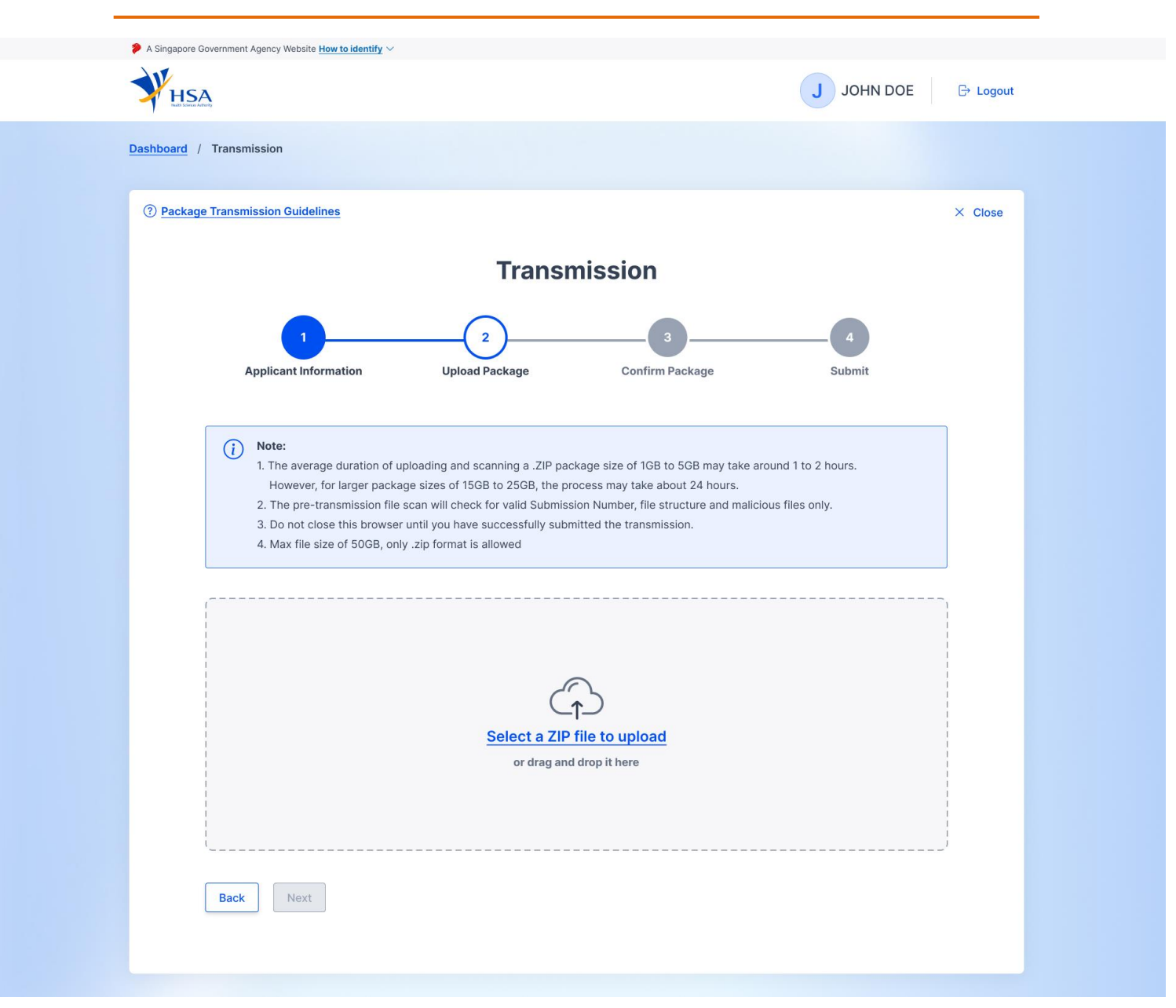

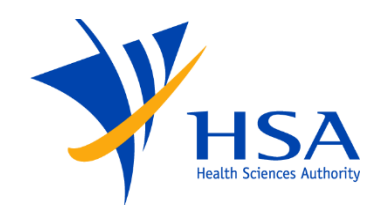

# **Portal View – Transmission Step 2 (Upload Package)**

| Shboard / Transmission (2) Package Transmission Guidelines                                                                                                    |                                                                                                    | J JOHN DOE                        | C+ Logout |
|----------------------------------------------------------------------------------------------------|----------------------------------------------------------------------------------------------------|-----------------------------------|-----------|
|                                                                                                    | ransmission                                                                                                    |                                   | × Close   |
| 1 2<br>Applicant Information Upload Pack                                                                                                    | age Confirm Package                                                                                                    | 4<br>Submit                       |           |
| <ul> <li>Note:</li> <li>1. The average duration of uploading and scanni<br/>However, for larger package sizes of 15GB to 1</li> <li>2. The pre-transmission file scan will check for v</li> <li>3. Do not close this browser until you have succe</li> <li>4. Max file size of 50GB, only .zip format is allow</li> </ul> | ng a .ZIP package size of 1GB to 5GB may take arour<br>25GB, the process may take about 24 hours.<br>ralid Submission Number, file structure and malicious<br>essfully submitted the transmission.<br>red | nd 1 to 2 hours.<br>s files only. |           |
| ABCDEPharmaComp                                                                                                    | pany_Update_Version14.8341_260ct2022.zip<br>(7.2 GB)                                                                                                    |                                   |           |
| Uploading in progress                                                                                                    |                                                                                                    | maining                           |           |
| 88%                                                                                                    | Est 15 mine ren                                                                                                    |                                   |           |

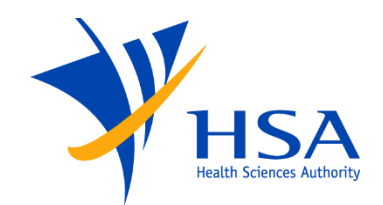

### **Portal View – Transmission Step 2 (Scan Package)**

| WHSA                                                                                                    | -                                                                                                    |                                                                                                    | Ј ЈОНИ DO                                 | E 🕞 Logout |
|----------------------------------------------------------------------------------------------------|----------------------------------------------------------------------------------------------------|----------------------------------------------------------------------------------------------------|-------------------------------------------|------------|
| Dashboard / Transmission                                                                                                    |                                                                                                    |                                                                                                    |                                           |            |
| (?) Package Transmission Guidelines                                                                                          |                                                                                                    |                                                                                                    |                                           | × Close    |
|                                                                                                    | Transr                                                                                                    | nission                                                                                                    |                                           |            |
| <b></b>                                                                                                    | 2                                                                                                    | 3                                                                                                    | 4                                         |            |
| Applicant Information                                                                                                    | Upload Package                                                                                                    | Confirm Package                                                                                                    | Submit                                    |            |
|                                                                                                    |                                                                                                    |                                                                                                    |                                           |            |
| 1. The average duratic<br>However, for larger<br>2. The pre-transmissi<br>3. Do not close this bu<br>4. Max file size of 500 | n of uploading and scanning a .ZIP pao<br>package sizes of 15GB to 25GB, the pr<br>on file scan will check for valid Submiss<br>owser until you have successfully subr<br>B, only .zip format is allowed                                                                                                    | kage size of 1GB to 5GB may take a<br>ocess may take about 24 hours.<br>ion Number, file structure and malic<br>nitted the transmission.                                                                                                    | rround 1 to 2 hours.<br>rious files only. |            |
| 1. The average duratic<br>However, for larger<br>2. The pre-transmissi<br>3. Do not close this bi<br>4. Max file size of 500 | n of uploading and scanning a .ZIP pac<br>package sizes of 15GB to 25GB, the pr<br>on file scan will check for valid Submiss<br>owser until you have successfully subr<br>B, only .zip format is allowed<br>ABCDEPharmaCompany_Updat<br>(7.2                                                                                           | kage size of 1GB to 5GB may take a<br>ocess may take about 24 hours.<br>ion Number, file structure and malic<br>nitted the transmission.<br>e_Version14.8341_26Oct2022.zip<br>: GB)                                                                                                    | rround 1 to 2 hours.<br>ious files only.  |            |
| 1. The average duratic<br>However, for larger<br>2. The pre-transmissi<br>3. Do not close this bu<br>4. Max file size of 500 | n of uploading and scanning a .ZIP par<br>package sizes of 15GB to 25GB, the pr<br>on file scan will check for valid Submiss<br>owser until you have successfully subr<br>B, only .zip format is allowed<br>ABCDEPharmaCompany_Updat<br>(7.2<br>Pre-transmission packa<br>epending on the size of the package, i<br>an hour for the sc | <pre>ckage size of 1GB to 5GB may take a<br/>occess may take about 24 hours.<br/>iion Number, file structure and malic<br/>nitted the transmission.<br/>e_Version14.8341_26Oct2022.zig<br/>2 GB)<br/>ge scanning in progress<br/>t may take anything from a few minu<br/>an to be completed.</pre>                         | iround 1 to 2 hours.<br>ious files only.  |            |
| 1. The average duratic<br>However, for larger<br>2. The pre-transmissi<br>3. Do not close this bu<br>4. Max file size of 500 | n of uploading and scanning a .ZIP pac<br>package sizes of 15GB to 25GB, the pr<br>on file scan will check for valid Submiss<br>owser until you have successfully subr<br>B, only .zip format is allowed<br>ABCDEPharmaCompany_Updat<br>(7.2<br>Pre-transmission packa<br>epending on the size of the package, i<br>an hour for the sc | <ul> <li>ikage size of 1GB to 5GB may take a cocess may take about 24 hours.</li> <li>ikion Number, file structure and malic nitted the transmission.</li> <li>e. Version14.8341_26Oct2022.zig</li> <li>e. GB)</li> <li>ge scanning in progress</li> <li>t may take anything from a few minuan to be completed.</li> </ul> | rround 1 to 2 hours.<br>ious files only.  |            |
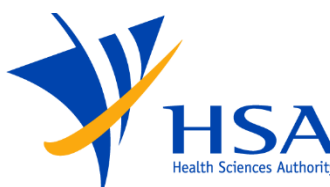

### Portal View – Transmission Step 2 (Upload Package Failed)

| ' Health Sciences Authority                                                                                                    |                                                                                                    |
|----------------------------------------------------------------------------------------------------|----------------------------------------------------------------------------------------------------|
| A Displayer Rowing Wester Rows Wester Have to Meeting ~                                                                                                    | ABCDEPharmaCompany_Update_Version14.8341_26Oct2022.zip<br>(7.2 GB)                                                                |
| Dathboard / Transmission                                                                                                    | Upload failed!                                                                                                    |
| Package Transmission Ouldelines × close Transmission                                                                                                    |                                                                                                    |
| Appleant Information Upload Package Confirm Package Eutomit                                                                                                    | Error code 2003: You are not authorized to transmit a file package for this Application ID!           Please upload another file. |
| Note:     The average duration of uploading and scanning a. 2P package size of 1GB to 5GB may take around 1 to 2 hours.     However, for large package sizes of 15GB to 25GB, the process may take about 24 hours.     The per-transmission flex sound with check or val 32 biolisation hundle, file without en and maticous files only.     Do not close this borser until you have successfully submitted the transmission.     A. Max file size of 50GB, only .zip format is allowed | Replace File                                                                                                    |
| ABCDEPharmaCompany_Update_Version14.8341_260ct2022.zip<br>(7.2.68)<br>Upload failed!<br>Error code 2003: You are not authorized to transmit a file package for this Appication D!<br>Please upload another file.                                                                                                    | Package Details                                                                                                    |
| Replace File                                                                                                    | e22A3789K, e22A3790P, e22A3801B                                                                                                   |
| Package Details<br>Application Number<br>e2XA3789K, e2ZA3390P, e2ZA38018<br>Submission Number                                                                                                    | Submission Number<br>22A3789K, 22A3790P, 22A3801B                                                                                 |
| e22A3789K, e22A3790P, e22A38018 Application Type List Value Therapsutic Products Submission Type List Value                                                                                                    | Application Type List Value                                                                                                    |
| NDA<br>Product Type List Value<br>Bio<br>Brequence Number                                                                                                    | Submission Type List Value                                                                                                    |
| Back Print this page                                                                                                    | NDA Product Type List Value                                                                                                    |
|                                                                                                    | Bio                                                                                                    |
| Health Science Authority                                                                                                    | Sequence Number                                                                                                    |
| Getting Started C User Guide C                                                                                                    |                                                                                                    |
| Begort Vulnenbildy 🖒 Privecy Statement Terms of Use Contact Us 🖒 🔶 Octoact Us 🖒                                                                                                    | Back Next 🗟 Print this page                                                                                                    |

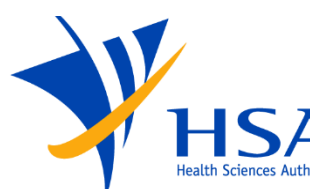

## **Portal View – Transmission Step 2 (Upload Package Success)**

| Asspects Constraints Agency Westers Hardwards                                                                                                    | ABCDEPharmaCompany_Update_Version14.8341_26Oct2022.zip<br>(7.2 GB)                                                                          |
|----------------------------------------------------------------------------------------------------|----------------------------------------------------------------------------------------------------|
| Dashboard / Transmission                                                                                                    | Upload success!                                                                                                    |
| Order Package Texnentision Guidetines × Close      Transmission      Jupicent Information     Update Package     Confirm Package     Jupicent Information     Update Package     Confirm Package     Jupicent                                                                                                    | 100%<br>You are authorized to submit the package! No errors were found from the scan.<br>Click "Next" to proceed.<br>Replace File           |
| 2. The pre-transmission file scan will creak for wald Submission Number, file structure and maticloss files only.     3. Do not close this tronser until you have successfully submitted the transmission.     4. Max file size of 5000, only up format is allowed  ABCDEPharmaCompany_Update_Version14.8341_280ct2022.zip     (/2 08)  Upload success1  Too's  To are authorized to submit the gackaget No errors were found from the scan.     Click-"Next" to proceed. | Package Details Application Number                                                                                                    |
| Replace Fie  Package Details  Application Number e22x37000, e22X30010  Submission Number E2X37000, e22X30010  Application Type List Value Transporter Products Budmission Type List Value Transporter Products Budmission Type List Value                                                                                                    | e22A3789K, e22A3790P, e22A3801B<br>Submission Number<br>22A3789K, 22A3790P, 22A3801B<br>Application Type List Value<br>Therapeutic Products |
| NUM Product Type List Value Bo Sequence Number CO22 Back Numt                                                                                                    | Submission Type List Value NDA Product Type List Value                                                                                      |
| Health Science Authority                                                                                                    | Bio<br>Sequence Number<br>0002                                                                                                    |
| Defining Started C User Guide C                                                                                                    | Back Next 🕞 Print this page                                                                                                    |

All Rights Reserved, Health Sciences Authority

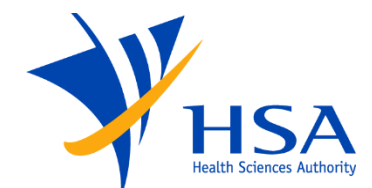

## **Portal View – Transmission Step 3 (Confirm Package)**

| Health Sciences Authority                                                                                                    |                                                |
|----------------------------------------------------------------------------------------------------|------------------------------------------------|
| A Striggtom Government Agency Website <u>New to Mentify</u> ~                                                                                                    | J JOHN DOE By Lagourt                          |
| Dashboard / Transmission                                                                                                    |                                                |
| Package Transmission Guidelines                                                                                                    | × Close                                        |
| Transm                                                                                                    | ssion                                          |
| 1 Z<br>Applicant Information Upload Package                                                                                                    | Confirm Package Submit                         |
| <section-header><section-header><section-header><section-header><section-header><section-header><section-header><section-header></section-header></section-header></section-header></section-header></section-header></section-header></section-header></section-header> |                                                |
|                                                                                                    |                                                |
| Health Science Authority                                                                                                    |                                                |
| Getting started is User Guide is                                                                                                    |                                                |
| Report Vulnerability ਹੈ Privacy Statement Terms of Use Contact Us ਹੈ                                                                                                    | © 2022 Government of Singapore                 |
|                                                                                                    | All Rights Reserved, Health Sciences Authority |

| A           | pplication Information                                |
|-------------|-------------------------------------------------------|
| <b>A</b> p  | oplicant Name                                         |
| Jo          | ohn Doe                                               |
| Co          | ompany Name                                           |
| AE          | 3C Pte Ltd                                            |
| <b>Co</b>   | ompany UEN                                            |
| 98          | 87654321R                                             |
| Su          | <b>ibmitted by</b>                                    |
| Jo          | hn Doe                                                |
| Ρ           | ackage Details                                        |
| Ap          | pplication Number                                     |
| e2          | 2A3789K, e22A3790P, e22A3801B                         |
| <b>Su</b>   | <b>Jbmission Number</b>                               |
| 22          | 2A3789K, 22A3790P, 22A3801B                           |
| <b>Ap</b>   | oplication Type List Value                            |
| Th          | nerapeutic Products                                   |
| Su          | <b>ubmission Type List Value</b>                      |
| N[          | DA                                                    |
| Pr<br>Bio   | oduct Type List Value                                 |
| <b>Se</b>   | equence Number                                        |
| 00          | 002                                                   |
| Fil         | le Name                                               |
| Ae          | 3CDEPharmaCompany_Update_Version14.8341_26Oct2022.zip |
| <b>Fi</b> l | le Size                                               |
| 7.2         | 2GB                                                   |
|             | Back Submit                                           |

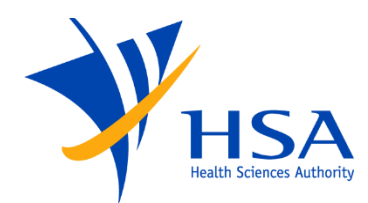

| esnboard  | Iransmisaion                                                                                                    |                                   |         |
|-----------|----------------------------------------------------------------------------------------------------|-----------------------------------|---------|
| () Packag | Transmission Guidelines                                                                                                    |                                   | × Close |
|           | Transmission                                                                                                    |                                   |         |
|           | 0 0 0                                                                                                    |                                   |         |
|           | Applicant Information Upload Package Confirm Pa                                                                                                    | ickage Submit                     |         |
|           |                                                                                                    |                                   |         |
|           | Submitted Successfully.                                                                                                    | ×                                 |         |
|           | Thank you for your transmission                                                                                                    |                                   |         |
|           | The system will proceed to validate the submitted package.<br>You can expect to receive an email notification of the system validation outcome in 24 hour | 15.                               |         |
|           | Please print or download a copy of the transmission receipt below.                                                                                        |                                   |         |
|           | Transmission Receipt 🖲                                                                                                    |                                   |         |
|           | Applicant Name                                                                                                    |                                   |         |
|           | John Doe                                                                                                    |                                   |         |
|           | Company Name<br>ABC Pte Ltd                                                                                                    |                                   |         |
|           | Transmission ID<br>TID20221024153211420005                                                                                                    |                                   |         |
|           | Application Number<br>e22A3789K, e22A3780P, e22A38018                                                                                                    |                                   |         |
|           | Submission Number<br>22A3769K, 22A3790P, 22A36018                                                                                                    |                                   |         |
|           | Application Type List Value<br>Therapeutic Products                                                                                                    |                                   |         |
|           | Submission Type List Value<br>NDA                                                                                                    |                                   |         |
|           | Product Type List Value<br>Bio                                                                                                    |                                   |         |
|           | Sequence Number<br>0002                                                                                                    |                                   |         |
|           | File Name<br>ABCDEPharmaCompany,Update_Version14.8341_26Oct2022.2p                                                                                        |                                   |         |
|           | File Size<br>7.208                                                                                                    |                                   |         |
|           | Date & Time Submitted<br>25-May-2022 10-20:00 AM                                                                                                    |                                   |         |
|           |                                                                                                    |                                   |         |
|           | Beck to Dashboard                                                                                                    | 止 Download (PDF) 止 Download (XML) |         |
|           |                                                                                                    |                                   |         |
|           |                                                                                                    |                                   |         |
|           |                                                                                                    |                                   |         |
| lealth    | Science Authority                                                                                                    |                                   |         |
|           | -                                                                                                    |                                   |         |

## Portal View – Transmission Step 4 (Submit)

|      | ,,                                                                                     |
|------|----------------------------------------------------------------------------------------|
| ne s | ystem will proceed to validate the submitted package.                                  |
| ou c | an expect to receive an email notification of the system validation outcome in 24 hour |
| eas  | e print or download a copy of the transmission receipt below.                          |
|      | Transmission Receipt                                                                   |
|      | Applicant Name<br>John Doe                                                             |
|      | Company Name<br>ABC Pte Ltd                                                            |
|      | Transmission ID<br>TID20221024153211420005                                             |
|      | Application Number<br>e22A3789K, e22A3790P, e22A3801B                                  |
|      | Submission Number<br>22A3789K, 22A3790P, 22A3801B                                      |
|      | Application Type List Value Therapeutic Products                                       |
|      | Submission Type List Value NDA                                                         |
|      | Product Type List Value<br>Bio                                                         |
|      | Sequence Number<br>0002                                                                |
|      | File Name<br>ABCDEPharmaCompany_Update_Version14.8341_26Oct2022.zip                    |
|      | File Size<br>7.208                                                                     |
|      | Date & Time Submitted<br>25-May-2022 10:30:00 AM                                       |

All Rights Reserved, Health Sciences Authority

\*Please note that the portal mockups shown are currently work in progress and may be subject to changes. **76/109** 

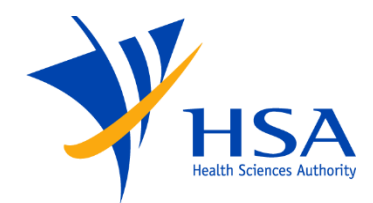

### Portal View – Dashboard

| A Singapore Government Agency Website How to identify ~                                                   |                                               |                                |
|----------------------------------------------------------------------------------------------------|-----------------------------------------------|--------------------------------|
| HSA<br>HELSA                                                                                              |                                               | J JOHN DOE 🕞 Logout            |
|                                                                                                    | Welcome, John<br>SG-HSA eCTD Portal Dashboard |                                |
| Transmission<br>Submit new transmissions                                                                  | Transmission Records View all transmissions   |                                |
|                                                                                                    | ~~                                            |                                |
| <b>Health Science Authority</b><br><u>Getting Started</u> <sup>[2]</sup> <u>User Guide</u> <sup>[2]</sup> |                                               |                                |
| Report Vulnerability 더 Privacy Statement Terms o                                                          | of Use <u>Contact Us</u> ⊠                    | © 2022 Government of Singapore |

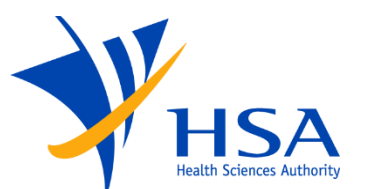

| A Singapore Ge                  | vernment Agenry W   | ebsite How to ktent | ifv ~                                    |                                             |                    |                                      |                             |                                      |                              |                            |
|---------------------------------|---------------------|---------------------|------------------------------------------|---------------------------------------------|--------------------|--------------------------------------|-----------------------------|--------------------------------------|------------------------------|----------------------------|
| HSA                             |                     |                     |                                          |                                             |                    |                                      |                             | J Jo                                 | HN DOE                       | E+ Logout                  |
| shboard /                       | Transmission R      | lecords             | -                                        | rancm                                       | iccion             | Booard                               | ~                           |                                      |                              |                            |
|                                 |                     |                     |                                          | View                                        | all transm         | issions                              | 5                           |                                      |                              |                            |
| 🕑 Export                        |                     |                     |                                          |                                             | = 1                | ilter by Transmissic                 | in ID and Company           | Name                                 |                              | Filter =                   |
| fransmis-                       | Company A<br>Namo 9 | Applicant A<br>Namo | Application *<br>on Type List *<br>Value | Application *<br>Number(s) *                | Sequence<br>Number | A Submission A<br>Type List Value(s) | Submission *<br>Number(c) * | Status +                             | Datetime å<br>Submitted      | Status Last 4<br>Updated 9 |
| 11D202210<br>241532114<br>20009 | ABC Pte Ltd         | Jane Tan            | Therapeutic<br>Products                  | e015-1234                                   | 0002               | DMF                                  | DMF                         | Pending Pre-<br>transmission<br>Scan |                              | 02-May-2023<br>2:22:02 PM  |
| 11D202210<br>241532114<br>20008 | ABC Pte Ltd         | Jane Tan            | Therapeutic<br>Products                  | e015-3210                                   | 0003               | Transfer of<br>Application           | DMF                         | Submitted<br>Transmission            | 30-April-2023<br>11:59:10 PM | 01-May-2023<br>00:01:10 AM |
| 00202210<br>241532114<br>20007  | ABC Pte Ltd         | Jane Tan            | Therapeutic<br>Products                  | e015-1234                                   | 0001               | DMF                                  | DMF                         | Successful<br>Transmission           | 16-Nov-2022<br>11:00:11 AM   | 16-Nov-2022<br>12:00:11 PM |
| 11D202210<br>241532114<br>20006 | ABC Pte Ltd         | Jane Tan            | Therapeutic<br>Products                  | e015-3210                                   | 0002               | DMF                                  | DMF                         | Successful<br>Transmission           | 07-Oct-2022<br>2:15:00 PM    | 07-Oct-2022<br>3:35:00 PM  |
| 241532114<br>20005              | ABC Pte Ltd         | John Doe            | Therapeutic<br>Products                  | e22A3789K<br>e22A3790P<br>e22A38018<br>Loss | 0002               | NDA                                  | 22А3789К<br><u>Моге</u> ¥   | Successful<br>Transmission           | 25-May-2022<br>10:30:00 AM   | 25-May-2022<br>12:30:00 PM |
| 00004                           | ABC Pte Ltd         | John Doe            | Therapeutic<br>Products                  | e2212389L<br>More V                         | 0001               | GDA                                  | 2212389L<br>More ¥          | Successful<br>Transmission           | 15-May-2022<br>4:14:14 PM    | 15-May-2022<br>6:02:41 PM  |
| 00202210<br>241532114<br>20003  | ABC Pte Ltd         | Jane Tan            | Therapeutic<br>Products                  | e015-3210                                   | 0002               | DMF                                  | DMF                         | Aborted<br>Transmission              | 12)                          | 12-May-2022<br>1:15:20 PM  |
| CID202210<br>241532114<br>20002 | ABC Pte Ltd         | John Doe            | Therapeutic<br>Products                  | e2212389L<br>More V                         | 0001               | GDA                                  | 2212389L<br>More V          | Aborted<br>Transmission              |                              | 10-May-2022<br>11:00:11 AM |
| 11D202210<br>241532114<br>20001 | ABC Pte Ltd         | John Doe            | Therapeutic<br>Products                  | e22A3789K<br>More V                         | 0001               | NDA                                  | 22A3789K<br>More V          | Successful<br>Transmission           | 02-May-2022<br>10:11:01 AM   | 02-May-2022<br>10-33-01 AM |
| TID202210<br>241532114          | ABC Pte Ltd         | Jane Tan            | Therapeutic<br>Products                  | e015-3210                                   | 0001               | DMF                                  | DMF                         | Successful<br>Transmission           | 14-Jan-2022<br>12:50:15 PM   | 14-Jan-2022<br>3:15:20 PM  |

| Health Scien           | ce Authority      | ,            |            |                                |
|------------------------|-------------------|--------------|------------|--------------------------------|
| Getting Started        | User Guide        |              |            |                                |
| Report Vulnerability 🗗 | Privacy Statement | Terms of Use | Contact Us | © 2022 Covernment of Singapore |

**Portal View – Transmission Records** 

| Transmis-                       | Company A<br>Name T | Applicant à<br>Name T | Application +<br>on Type List +<br>Value | Application +<br>Number(s) =                | Sequence *<br>Number * | Submission *<br>Type List *<br>Value(s) | Submission *<br>Number(s) * | Status +                             | Datetime ÷<br>Submitted <sup>+</sup> | Status Last<br>Updated    |
|---------------------------------|---------------------|-----------------------|------------------------------------------|---------------------------------------------|------------------------|-----------------------------------------|-----------------------------|--------------------------------------|--------------------------------------|---------------------------|
| TID202210<br>241532114<br>20009 | ABC Pte Ltd         | Jane Tan              | Therapeutic<br>Products                  | e015-1234                                   | 0002                   | DMF                                     | DMF                         | Pending Pre-<br>transmission<br>Scan | 2                                    | 02-May-202<br>2:22:02 PM  |
| TID202210<br>241532114<br>20008 | ABC Pte Ltd         | Jane Tan              | Therapeutic<br>Products                  | e015-3210                                   | 0003                   | Transfer of<br>Application              | DMF                         | Submitted<br>Transmission            | 30-Apr-2023<br>11:59:10 PM           | 01-May-202<br>00:01:10 AM |
| TID202210<br>241532114<br>20007 | ABC Pte Ltd         | Jane Tan              | Therapeutic<br>Products                  | e015-1234                                   | 0001                   | DMF                                     | DMF                         | Successful<br>Transmission           | 16-Nov-2022<br>11:00:11 AM           | 16-Nov-202<br>12:00:11 PM |
| TID202210<br>241532114<br>20006 | ABC Pte Ltd         | Jane Tan              | Therapeutic<br>Products                  | e015-3210                                   | 0002                   | DMF                                     | DMF                         | Successful<br>Transmission           | 07-Oct-2022<br>2:15:00 PM            | 07-Oct-202<br>3:35:00 PM  |
| TID202210<br>241532114<br>20005 | ABC Pte Ltd         | John Doe              | Therapeutic<br>Products                  | e22A3789K<br>e22A3790P<br>e22A3801B<br>Loss | 0002                   | NDA                                     | 22A3789K<br>More V          | Successful<br>Transmission           | 25-May-2022<br>10:30:00 AM           | 25-May-202<br>12:30:00 PM |
| TID202210<br>241532114<br>20004 | ABC Pte Ltd         | John Doe              | Therapeutic<br>Products                  | e2212389L<br>More V                         | 0001                   | GDA                                     | 2212389L<br>More ~          | Successful<br>Transmission           | 15-May-2022<br>4:14:14 PM            | 15-May-202<br>6:02:41 PM  |
| TID202210<br>241532114<br>20003 | ABC Pte Ltd         | Jane Tan              | Therapeutic<br>Products                  | e015-3210                                   | 0002                   | DMF                                     | DMF                         | Aborted<br>Transmission              | 8                                    | 12-May-202<br>1:15:20 PM  |
| TID202210<br>241532114<br>20002 | ABC Pte Ltd         | John Doe              | Therapeutic<br>Products                  | e2212389L<br>More ~                         | 0001                   | GDA                                     | e2212389L<br>More ~         | Aborted<br>Transmission              | 8                                    | 10-May-202<br>11:00:11 AM |
| TID202210<br>241532114<br>20001 | ABC Pte Ltd         | John Doe              | Therapeutic<br>Products                  | e22A3789K<br>More v                         | 0001                   | NDA                                     | 22A3789K<br>More ~          | Successful<br>Transmission           | 02-May-2022<br>10:11:01 AM           | 02-May-202<br>10:33:01 AM |
| TID202210<br>241532114          | ABC Pte Ltd         | Jane Tan              | Therapeutic<br>Products                  | e015-3210                                   | 0001                   | DMF                                     | DMF                         | Successful<br>Transmission           | 14-Jan-2022<br>12:50:15 PM           | 14-Jan-202<br>3:15:20 PM  |

All Rights Reserved, Health Sciences Authority

\*Please note that the portal mockups shown are currently work in progress and may be subject to changes. **78/109** 

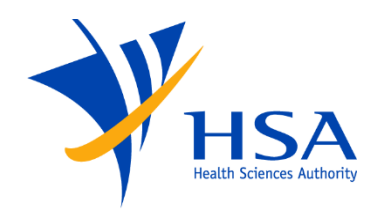

I d'arqueil destinisti desert facte la desta saletty > → Lagout Danbloard / Transmission Recents / TID20221024153211420005

> TID20221024153211420005 Transmission detailed information

> > Transmission Receipt

L Download (PDF)

Application Information

Applicant Name John Doe Company Name ABC Pte Ltd Company UEN 987654321R Submitted by

John Doe

Package Details

Application Number e22A3789K, e22A3790P, e22A3801B Submission Number 22A3789K, 22A3790P, 22A3801B Application Type List Value Therapeutic Products Submission Type List Value NDA Product Type List Value Bio Sequence Number 0002 File Name ABCDEPharmaCompany\_Update\_Version14.8341\_26Oct2022.zip File Size 7.2GB Checksum 120EABA25E5D4878F6885F7096440019 Transmission Details Transmission ID TID2022102415321142000 Datetime Submitted 25-May-2022 10:30:00 AM Time Taken to Transmit 1 hour(s) 10 min(s) Status Last Updated 25-May-2022 12:30:00 PM Status Successful Transmission Remarks The package has been successfully picked up by Automator, downloaded to the eCTD System and successfully unpacked.

| Health Science Authority |                   |              |              |                                |  |  |  |
|--------------------------|-------------------|--------------|--------------|--------------------------------|--|--|--|
| Getting Started          | User Guide        |              |              |                                |  |  |  |
| Report Vulnerability 🖸   | Privacy Statement | Terms of Use | Contact Us 🗗 | © 2022 Government of Singapore |  |  |  |

### **Portal View - Transmission Record Details**

| Application Information                                             | Transmission Details                                              |
|---------------------------------------------------------------------|-------------------------------------------------------------------|
| Applicant Name<br>John Doe                                          | Transmission ID<br>TID20221024153211420005                        |
| Company Name<br>ABC Pte Ltd                                         | Datetime Submitted<br>25-May-2022 10:30:00 AM                     |
| <b>Company UEN</b><br>987654321R                                    | <b>Time Taken to Transmit</b><br>1 hour(s) 10 min(s)              |
| <b>Submitted by</b><br>John Doe                                     | Status Last Updated<br>25-May-2022 12:30:00 PM                    |
| Package Details                                                     | Status<br>Successful Transmission                                 |
| Application Number<br>e22A3789K, e22A3790P, e22A3801B               | Remarks The package has been successfully picked up by Automator, |
| <b>Submission Number</b><br>22A3789K, 22A3790P, 22A3801B            | downloaded to the eCTD System and successfully unpacked.          |
| Application Type List Value Therapeutic Products                    | Transmission Receipt 🛅                                            |
| Submission Type List Value<br>NDA                                   | Download (PDF)     Jownload (XML)                                 |
| Product Type List Value<br>Bio                                      |                                                                   |
| Sequence Number<br>0002                                             |                                                                   |
| File Name<br>ABCDEPharmaCompany_Update_Version14.8341_26Oct2022.zip |                                                                   |
| File Size<br>7.2GB                                                  |                                                                   |
| Checksum<br>120EA8A25E5D487BF68B5F7096440019                        |                                                                   |

All Rights Reserved, Health Sciences Authority

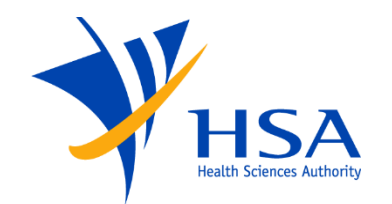

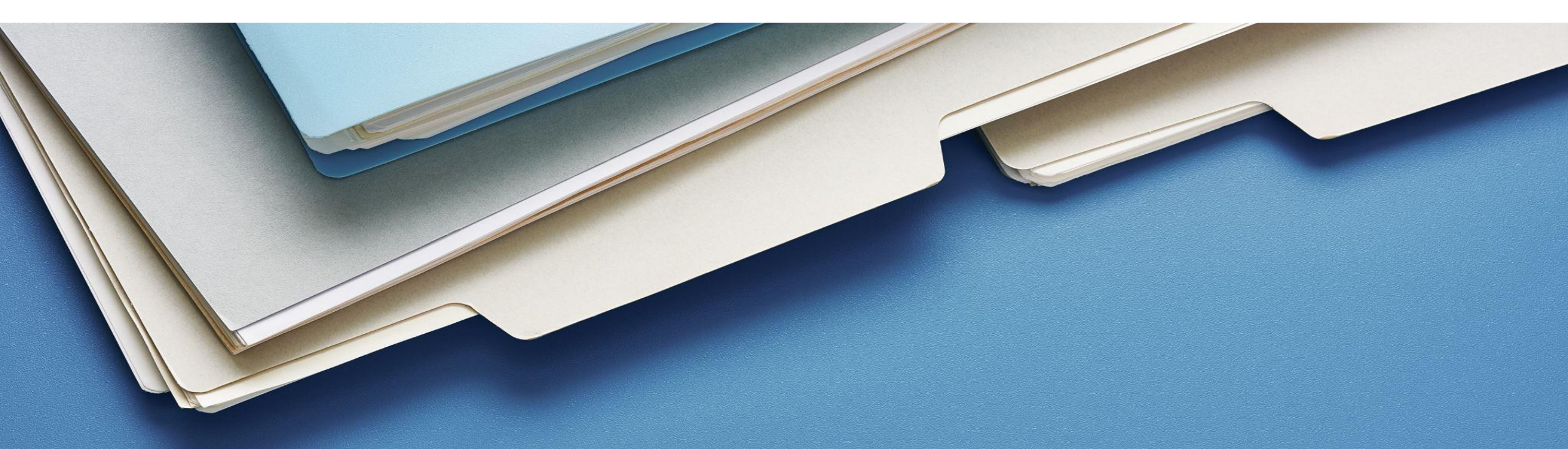

## **PROVIDING YOUR COMMENTS**

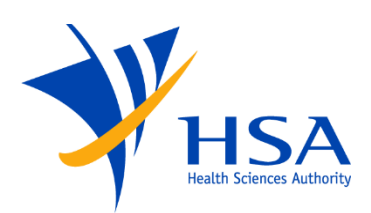

- Industry stakeholders and interested parties are invited to comment and submit feedback on the eCTD regulatory package for Singapore
- Your feedback is important for us to:
  - To understand the potential impact on industry stakeholders, and
  - To ensure a smooth implementation of eCTD in Singapore
- Your feedback will help us ensure that the final package for eCTD implementation will be fit-for-purpose

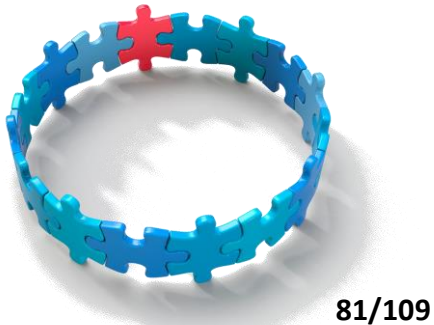

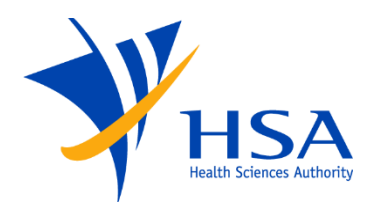

## **Consultation Package Contents**

All information related to HSA's eCTD implementation will be located at <u>https://www.hsa.gov.sg/therapeutic-products/register/ectd-submissions</u>

| <ul> <li>1. Specification components</li> </ul>                                            | O 2. Validation components                                                             |  |  |
|--------------------------------------------------------------------------------------------|----------------------------------------------------------------------------------------|--|--|
|                                                                                            |                                                                                        |  |  |
| <ul> <li>SG-HSA eCTD Regional Specification Document version 0.9</li> </ul>                |                                                                                        |  |  |
| <ul> <li>SG-HSA eCTD Specifications v0.9 (Word, 499KB)</li> </ul>                          | <ul> <li>SG-HSA eCTD Validation Criteria including SG-HSA Granularity Annex</li> </ul> |  |  |
| Regional SG-HSA Module 1 Schema                                                            | <ul> <li>SG-HSA eCTD Validation Criteria v0.9 (Excel, 95KB)</li> </ul>                 |  |  |
| <ul> <li>sg-regional(XSD)</li> </ul>                                                       | Document Matrix                                                                        |  |  |
| <ul> <li>MD5 Checksum (TXT) [4EB3787844210F1734B8BA6220914DCC]</li> </ul>                  | o document-matrix (XML)                                                                |  |  |
| <ul> <li>Supporting schemas as required by the Regional Schema xml, xlink (XSD)</li> </ul> | Submission-Type Matrix                                                                 |  |  |
| <ul> <li>SG-HSA Sample eCTDs(zip file, 670KB)</li> </ul>                                   | <ul> <li>submission-type-matrix (XML)</li> </ul>                                       |  |  |
| Download the package as a zip file: SG-HSA Specification Components (806KB)                | <ul> <li>Defined lists (XML)</li> </ul>                                                |  |  |
|                                                                                            | o application-type                                                                     |  |  |
|                                                                                            | <ul> <li>product-type</li> </ul>                                                       |  |  |
| O 3. Q&A document                                                                          | o submission-type                                                                      |  |  |
|                                                                                            | o sequence-type                                                                        |  |  |
|                                                                                            | o contact-type                                                                         |  |  |
| <ul> <li>SG-HSA eCTD_Questions and Answers (pdf, 184KB)</li> </ul>                         | Download the package as a ZIP file: SG-HSA Validation Components (96 KB)               |  |  |

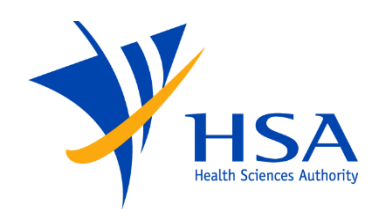

- Please provide your comments by:
  - 1. Filling in the Excel template
  - 2. Submit it using the online <u>Consultation Feedback Form</u> before 12 June 2023

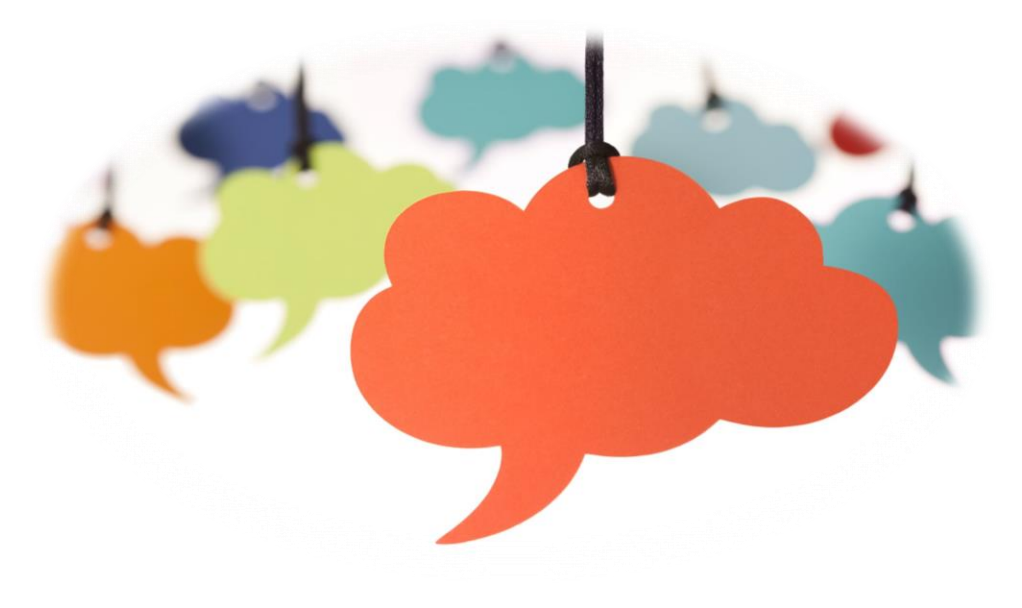

### **Excel Template**

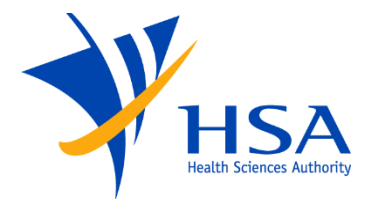

https://www.hsa.gov.sg/docs/default-source/hprg-tpb/ectd/excel-template-for-ectd-feedback.xlsx

| Industry Consultation on eCTD Submission for Therapeutic Products (2 May 2023 to 12 Jun 2023)             |               |                |                 |                 |  |
|----------------------------------------------------------------------------------------------------|---------------|----------------|-----------------|-----------------|--|
| Consultation Feedback Excel Template - Please submit this excel via the FormSG Consultation Feedback Form |               |                |                 |                 |  |
|                                                                                                    |               |                |                 |                 |  |
|                                                                                                    |               |                | Line/Row Number |                 |  |
| Category                                                                                                  | Document Name | Section Header | (if applicable) | Remarks/Comment |  |
|                                                                                                    |               |                |                 |                 |  |
|                                                                                                    |               |                |                 |                 |  |
|                                                                                                    |               |                |                 |                 |  |

### To fill in the table:

- Select the category from the drop-down list:
  - Specification component
  - Validation component
  - Portal
  - Regulatory or Others
- State the document name and section header you are referring to
- State the line number or row number you are commenting on, if applicable
- Provide your remarks/comments, including any suggestions

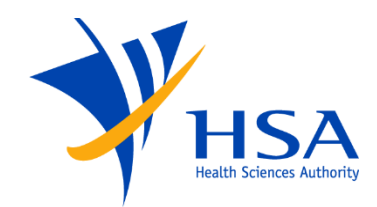

### **Consultation Feedback Form**

https://form.gov.sg/643518949cfda30012cd25b9

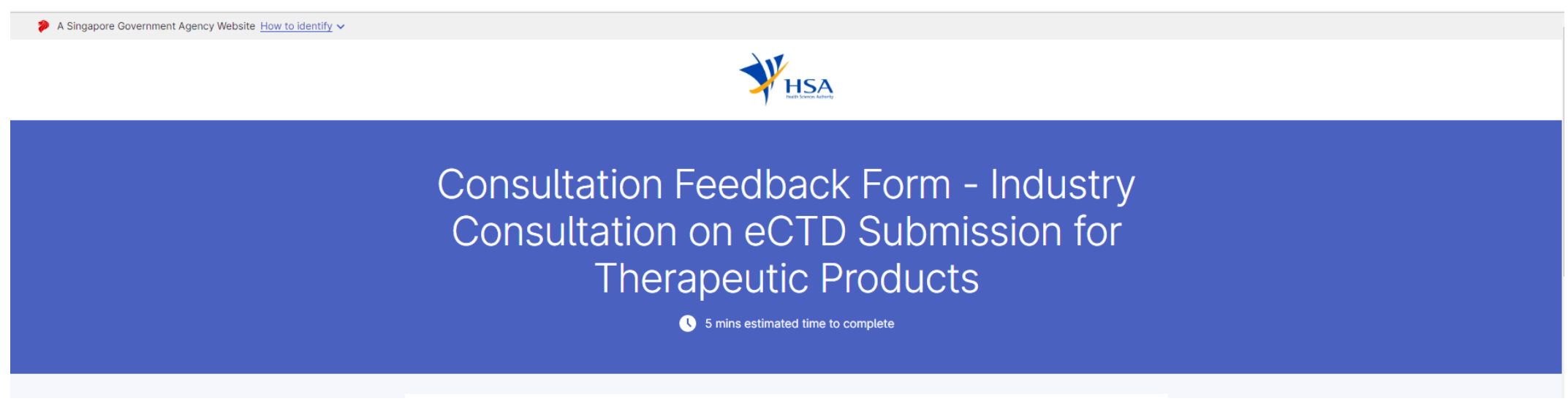

- Q1-8: Fill in your particulars
- Q11: Attach Excel file containing your feedback
- Please respond before 12 June 2023

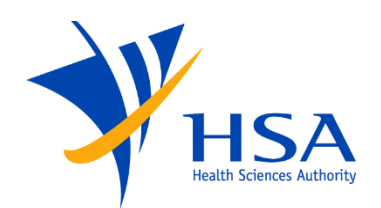

- Early feedback is welcome!
- The Q&A document will be updated further based on feedback received during the consultation period
- For information related to HSA's eCTD implementation:
  - Visit the eCTD webpage (<u>www.hsa.gov.sg/therapeutic-products/register/ectd-submissions</u>)
  - Subscribe to HSA Announcements (<u>www.hsa.gov.sg/subscribe</u>)

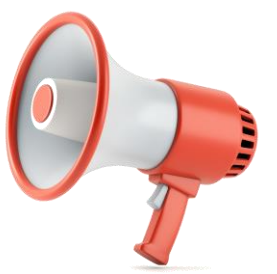

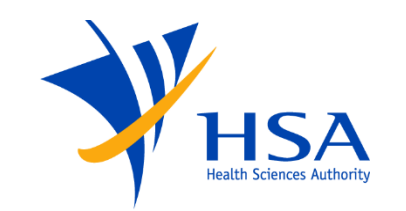

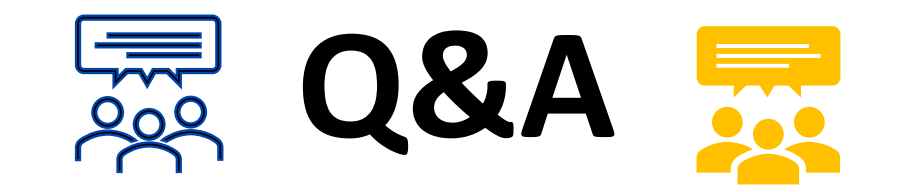

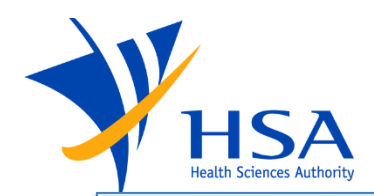

## PRISM application is still required with eCTD submission - will PRISM be retired once eCTD is fully implemented?

#### HSA's response:

 The eCTD does not replace PRISM. PRISM remains the submission platform for the regulatory application regardless of whether the dossier is submitted via eCTD or not. PRISM is the regulatory system for issuance of registration approvals, and eCTD is a mode for submission of dossiers. The current modes of submissions include CD/DVD submissions or uploading of dossier in PRISM, and eCTD will provide an alternative to the existing modes.

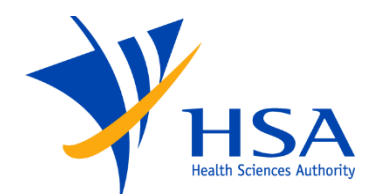

# Would applicants be able to retrieve submissions done via eCTD from PRISM after approval?

HSA's response:

 PRISM is the registration system and does not store any dossier submitted via eCTD Portal, hence the eCTD package will not be retrievable from PRISM. This is similar to CD/DVD submissions where the dossiers are not retrievable from PRISM.

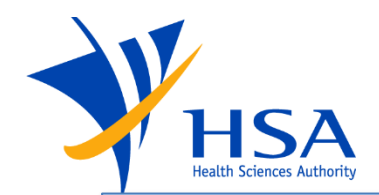

# What is the approximate lead time from submission to approval for the different applications submitted via eCTD?

HSA's response:

 There is no change in application turnaround time (TAT) regardless of the mode of submission of the dossiers to HSA. Please refer to <u>HSA</u> | <u>Fees and turnaround time for therapeutic products</u> for information on TAT.

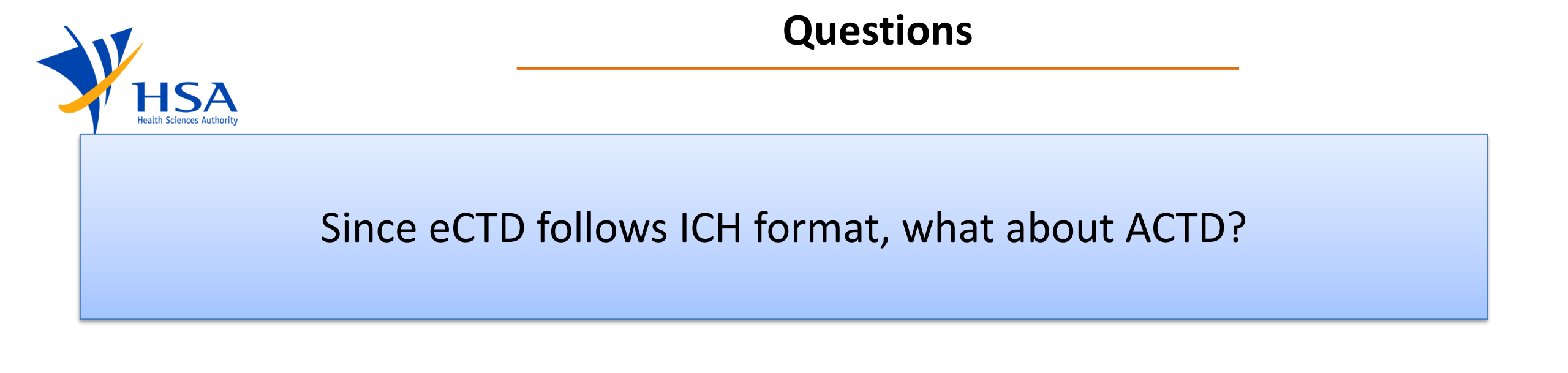

HSA's response:

 Currently, eCTD applies to ICH CTD specifications. Submissions using the ACTD dossier format should be submitted through PRISM or CD/DVD as per the current process.

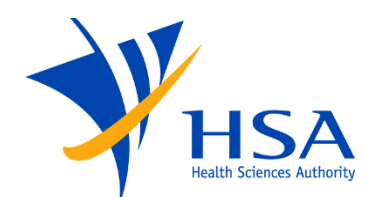

## Is this eCTD session first of many or the one and only? When will training for the eCTD system for the industry be conducted?

## HSA's response:

- This briefing session was conducted to introduce industry to the draft package and to guide the industry on the review of the package for the purposes of the consultation. HSA is open to explore further industry engagement depending on the feedback received on eCTD implementation.
- The training for eCTD Portal submissions will be conducted in 2024.

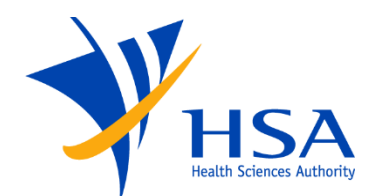

During the application process for eCTD application, would there be input request (IR) issued if the eCTD submission was not filed correctly? Or are applicants supposed to restart the whole application process again?

### HSA's response:

 Submitted eCTDs will need to go through e-Validation before it reaches HSA for the screening process. During screening, HSA will send an input request (IR) to the applicant if there are deficiencies in the dossier which require clarification, and applicants will need to submit a new eCTD sequence to address those deficiencies.

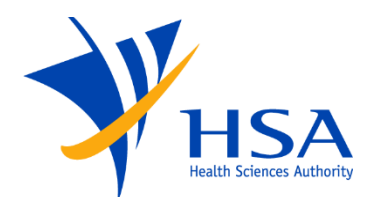

It seems that there are many manual steps in terms of file naming additions/deletions that could be system-automated and technology could be better leveraged, such as the addition of "e" and deletions of the last letter in application numbers. Could this be automated by the system?

HSA's response:

 This is related to how the eCTD package is prepared. Applicants do not need to manually prepare the eCTD packages as this can be done by the software vendors, who will encode Singapore HSA profiles which capture HSA specification rules and automate eCTD package preparation. Companies can engage such software vendors to prepare the eCTD package. HSA does not recommend any specific vendors, and applicants can choose the vendor that best meets their needs.

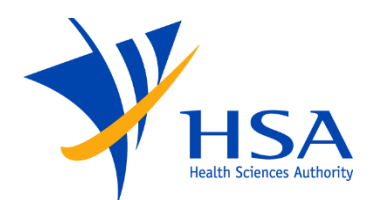

Will Corppass be needed for accessing the eCTD Portal in PRISM? Or the submitter only requires access rights given in PRISM by the HSA CRIS Administrator?

## Does the DMF holder need a HSA PIN to submit the DMF online via the eCTD Portal?

HSA's response:

 PRISM and eCTD Portal are 2 different systems. HSA CRIS account/HSA PIN is only applicable to PRISM and not eCTD Portal. Local and foreign companies that wish to use eCTD Portal should register for a Corppass account, and assign the appropriate Corppass roles to the users within the company to allow users access to the eCTD Portal e-service.

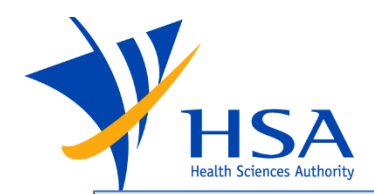

Is the eCTD pilot phase applicable to NDA-1, NDA-2 and NDA-3? Can companies submit NDA-2 or NDA-3 via eCTD during the pilot phase?

HSA's response:

• All new drug applications can be submitted via eCTD during the initial launch. If the NDA-1 is already registered based on a non-eCTD submission, the NDA-2 and NDA-3 can still be submitted in eCTD format.

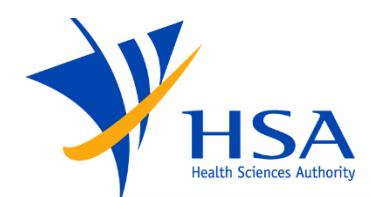

Please share about the situation where you submit multiple MAVs or MIVs at the same time. Or what if it involves bundling, such as MIV-PI and MIV-CMC change? Will there be overlaps of sequences?

HSA's response:

- On the bundling of MIV-1 and MIV-2 applications, applicants should refer to the Submission type matrix which indicates the type of submissions that can be combined together. For this particular example involving MIV-1 PI and MIV-1 CMC changes, such bundling will not be allowed.
- On whether the sequences will overlap, the related sequence numbers included in the envelope will allow the submissions to be grouped together to appear in the correct sequential order to allow for logical and easy access and review of the dossier.

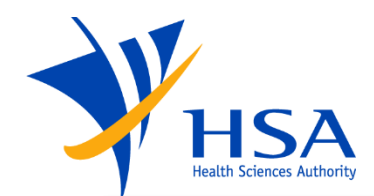

If I submit 3 sequential NDA applications for 3 different strengths, and subsequently submit another NDA application for a 4<sup>th</sup> strength, how will it affect the folder name?

HSA's response:

• If an additional strength is added to an existing folder, there will not be any change to the application folder name.

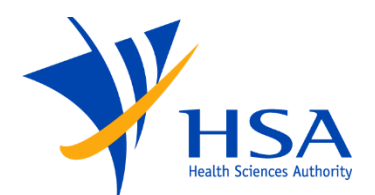

In your example, the eCTD application number is e22A235B but the application folder name is e22a235, so it is not case specific?

HSA's response:

 The eCTD application number is based on the PRISM application number which may contain an uppercase alphabet as the 3<sup>rd</sup> character, which in this example, is the "A". However, based on ICH requirements, all the characters in the eCTD application folder name have to appear in lowercase, hence the application folder name would be "e22a235".

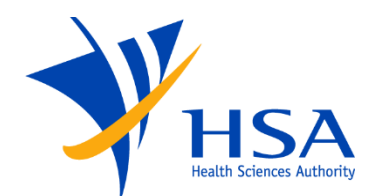

# If the company did not use eCTD for initial submission, is it correct that they cannot use eCTD for the MAV?

#### HSA's response:

- At the initial launch, as the industry and HSA are gaining experience with eCTD submission, we are encouraging submissions with prospective NDA and GDA applications, with their associated Drug Master Files.
- If companies are interested in switching to eCTD format for their current product registrations, please contact us for further discussion.
- We will look into baseline conversion for existing products in a later phase.

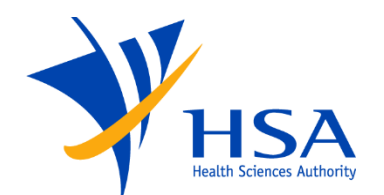

# Why is the initial sequence numbered as '0001' instead of '0000' as per global eCTD standards?

HSA's response:

- The sequence '0000' is reserved for baseline submissions to facilitate the conversion of existing products into eCTD format. The sequence '0001' should be used for new applications.
- Sequence '0001' will also be used for new applications in eCTD version
  4.0. This will be the new global standard moving forward.

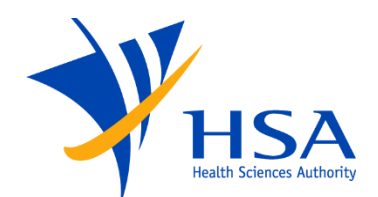

If the submission is done based on eCTD, we understand that both the registration and DMF must follow the same route. I would like to clarify if the DMF submission refers to the Closed and Open Part DMF submitted by DMF Holder directly to HSA?

HSA's response:

 The DMF Open part should be submitted by the applicant in eCTD format together with the product dossier. We also encourage the submission of the DMF Open and Closed part by the DMF holder in eCTD format. If this is not possible, the DMF holder is able to continue submitting the Open and Closed part of the DMF via CD/DVD to HSA directly.

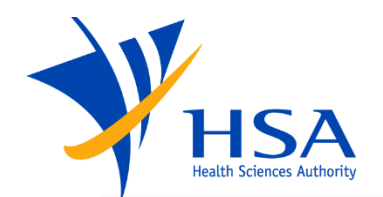

## What is the eCTD process for submission of a PMF (plasma master file)?

## HSA's response:

• Currently, the PMF can be submitted as part of the product dossier. There is no change as the PMF can still be compiled as part of the product dossier under Section 3.2.R.1 in eCTD format and submitted through the eCTD Portal.

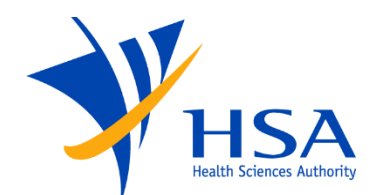

# Are the transmission records in eCTD Portal specific to the company entity or specific to the submitter?

### HSA's response:

• The current design of the eCTD Portal is such that the submitter is able to see all the transmission records under the same entity. If there are any concerns regarding this design, please do provide your feedback via the Excel template and submit it via the FormSG Consultation Feedback Form.

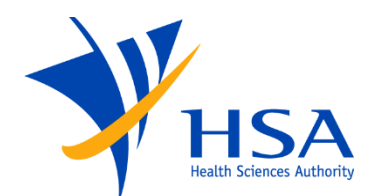

As the visibility of transmission record is company (entity)-specific, will submitters be able to see records from previous companies?

HSA's response:

 The submitter would not be able to see records from previous entities, and submitters would only be able to see records based on the current Corppass account which submitters have used to log into the eCTD Portal.

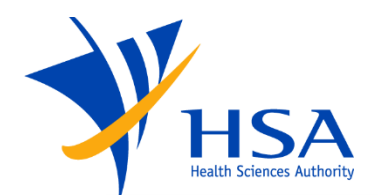

# How long does it take for validation by the e-Validator to be completed from the time of transmission?

HSA's response:

• The time taken for validation may range from a few minutes to more than an hour depending on the size of the package. The time taken from transmission to receipt of the validation outcome by the applicant should not take more than 24 hours.

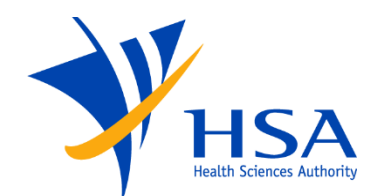

Packages which fail validation will be rejected and resubmission will be required. Will there be feedback on which specific sections failed and the reason for validation failure?

HSA's response:

• If there are errors detected during the e-Validation process, the errors will be identified in the validation report which is sent to the applicant.

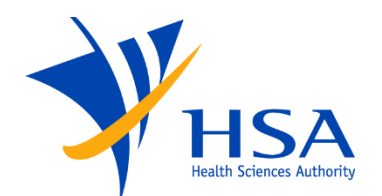

## What is the timeframe for the voluntary period for eCTD submissions?

## HSA's response:

 We understand that the industry would need more time to familiarise themselves with eCTD submissions and explore eCTD adoption, hence the initial launch will be on a voluntary basis. HSA will review the timeframe depending on industry's readiness and the take-up rate. HSA will provide advance notice on any new developments.
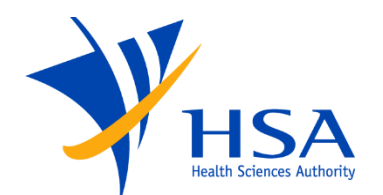

## You mentioned that there can be test submissions for about 3 months. What are test submissions?

HSA's response:

 When the system is ready, we will open the system for a 3-month period for test submissions. This is intended to allow industry to provide test submissions and familiarise themselves with the submission process. This will also allow the applicants to see if their eCTD preparation software and validation software are compatible with HSA's eCTD specifications.